# **BUNNY T6**

## Algemene gebruikershandleiding

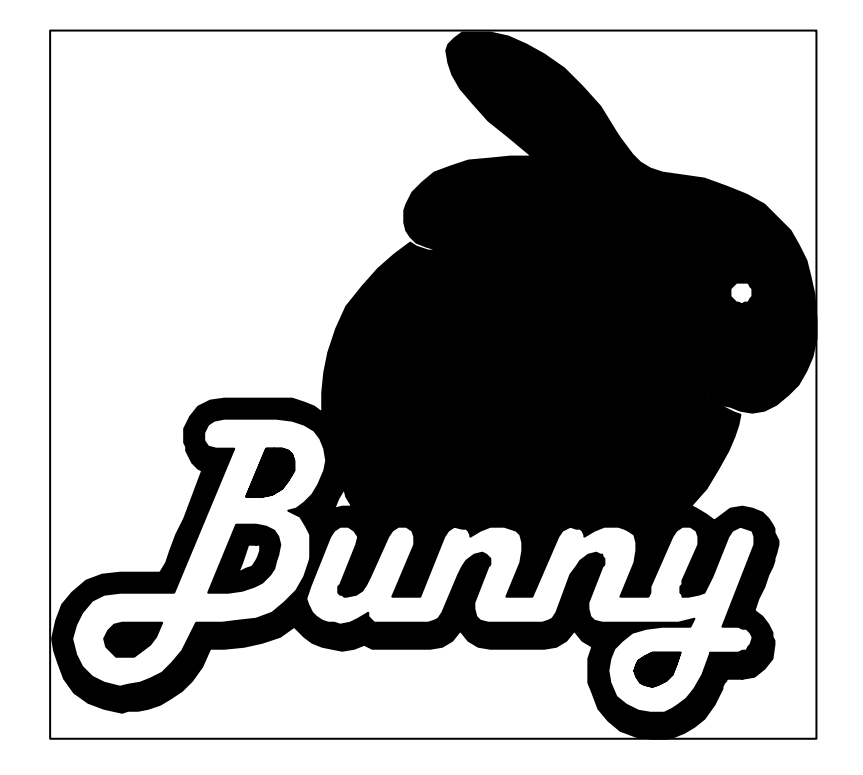

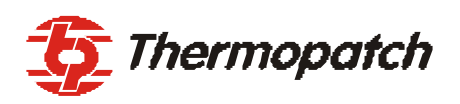

## Copyrights

 $\odot$  2003, Thermopatch bv, Almere, Nederland. Niets van deze uitgave mag worden gereproduceerd zonder voorafgaande schriftelijke toestemming van Thermopatch bv, Nederland.

Thermopatch en het Thermopatch logo, Thermoseal en Thermocrest zijn geregistreerde handelsmerken van Thermopatch bv.

## Voorwoord

Geachte gebruiker,

Welkom bij de grote groep van Thermopatch-klanten. Uw aanschaf is vanaf de fabricage met de grootste zorg omringd. Wij zorgen er graag voor dat u zo lang mogelijk profijt hebt van uw Thermopatch-product.

Allereerst helpen wij u op weg met deze gebruikershandleiding. Producten van Thermopatch zijn ontworpen met extra aandacht voor uw gemak. Wij raden u echter aan deze handleiding door te nemen, om vergissingen tijdens het gebruik zoveel mogelijk te voorkomen.

De handleiding is bedoeld voor alle gebruikers van de machine, maar ook voor degene die de Bunny installeert en onderhoudt. U vindt hierin onder meer informatie over de installatie, het onderhoud en de onderdelen, maar natuurlijk ook over de bediening van de Bunny.

Mocht uw aankoop bij ontvangst niet in orde zijn, meldt dit dan zo snel mogelijk aan onze serviceafdeling.

Overigens is het mogelijk uw apparatuur op basis van een onderhoudscontract door ons te laten verzorgen. Laat u voorlichten door onze adviseur of neemt u contact op voor verdere informatie.

## Inhoudsopgave

| 1. Iı       | nleiding                                                  | 7        |
|-------------|-----------------------------------------------------------|----------|
| 1.1         | Wat heeft u ontvangen?                                    | 7        |
| 1.2         | Uw leverancier                                            | 8        |
| 1.3         | Afbeelding van de Bunny                                   | 9        |
| 1.4         | Veiligheid                                                | 10       |
| 1.5         | Garantiebepalingen                                        | 10       |
| 2 II        | nstallatie                                                | 11       |
| 21          | Transportinstructies                                      | 11       |
| 2.1<br>2.2  | Installatie van de machine                                | 11       |
| 2.2         | Electrische voorschriften                                 | 11       |
| 2.5         |                                                           | 11       |
| 3. V        | Verken met de Bunny                                       | 12       |
| 3.1         | Plaatsen van de inktcassette                              | 12       |
| 3.2         | Plaatsen van het merkband                                 | 14       |
| 3.3         | Starten met de Bunny                                      | 16       |
| 3.4         | De pijltjestoetsen en normale toetsen                     | 17       |
| <b>4.</b> G | ebruiksklaar maken voor uw eigen werkwijze                | 18       |
| 4.1         | De functietoetsen                                         | 18       |
| 4.2         | Zes methodes                                              | 19       |
| 4.3         | Het Bunny menu                                            | 19       |
| 4.4         | Bunny instellingen                                        | 19       |
| 4.          | 4.1 Temperatuur                                           | 20       |
| 4.          | 4.2 Perstijd                                              | 21       |
| 4.          | 4.3 Labellengte                                           | 21       |
| 4.          | 4.4 Karakters                                             | 21       |
| 4.          | 4.5 Printen                                               | 21       |
| 4.          | 4.6 Automatisch nummeren                                  | 22       |
| 4.          | 4.7 °C/°F                                                 | 22       |
| 4.          | 4.8 Statusbalk                                            | 22       |
| 4.          | 4.9 Taal                                                  | 23       |
| 4.5         | Labeltelling                                              | 23       |
| 4.          | 5.1 Totaaltelling                                         | 23       |
| 4.          | 5.2 Dagtotaal                                             | 23       |
| 4.          | 5.3 Nulstellen van dagtotaal                              | 23       |
| 4.6         | Speciaal menu                                             | 23       |
| 4.          | 6.1 Wachtwoord                                            | 24       |
| 4.          | 6.2 Printkoppositie aanpassen                             | 24       |
| 4.          | 6.3 Printkoppositie aanpassen Extra                       | 24       |
| 4.          | 6.4 Aanpassen perstemperatuur                             | 25       |
| 4.          | 6.6 Approximited                                          | 23       |
| 4.          | 6.0 Aanpassen marges                                      | 23       |
| 4.<br>17    | U.1 NOSCI I UI 2<br>Labels printen en persen met de Ruppy | 23       |
| 4./<br>/    | 7.1 Werking en werkmethodes                               | 20       |
| 4.<br>4     | 7.2 Textiel merken van een vorige hundel                  | 20<br>26 |
| τ.          |                                                           | 20       |
| 5. T        | ijdelijk merken                                           | 27       |
| 5.1         | Labels sealen en de organisatie ervan                     | 27       |
| 5.2         | Stoppen van de cyclus                                     | 30       |

Bunny Algemeen Nederlands versie 2 - december 2003

| 6. | Algemeen onderhoud             | 31 |
|----|--------------------------------|----|
| 7. | Tekeningen en onderdeellijsten | 32 |

## EG-CONFORMITEITSVERKLARING

Hiermee verklaart de fabrikant, de firma

### Thermopatch bv Draaibrugweg 14-16 1332 AD ALMERE

dat de machine voor tijdelijk merken

### Bunny

voldoet aan de voorwaarden zoals gesteld in de EG-richtlijnen voor machineveiligheids- en gezondheidseisen en eveneens voldoet aan de EG-richtlijnen voor laagspanning 73/23/EWG/EN60950 en de EGrichtlijnen voor elektromagnetische comptabiliteit 89/336/EWG/EN55022 & EN50082-1 evenals 89/392/ewg en 89/368/ewg

THERMOPATCH B.V.

## 1. Inleiding

De Bunny is een machine voor het tijdelijk merken van textiel.

Er zijn twee versies versies verkrijgbaar. Versie 1 is geschikt voor het gebruik van smal band T6 (6,25 mm), versie 2 voor het gebruik van breed band T12 (12,5 mm). Deze laatste versie is bedoeld voor het printen van labels met dubbele regels, grote karakters en barcodes.

In één werkcyclus worden labels ten behoeve van tijdelijk merken geprint, gesneden en opgeperst. Na het wassen of chemisch reinigen kan het label van het kledingstuk worden afgetrokken zonder achterlating van lijmresten.

Gedurende het werkproces wordt geen gebruik gemaakt van oplosmiddelen. Met behulp van de inktcassette kunt u een code printen van maximaal 12 karakters. De werktemperatuur is 174 °C.

De meeste textielsoorten kunnen het Bunny-label goed verdragen. Voor delicate textielsoorten kunt u merken op een extra lang label, dat u door een knoopsgat haalt en waarvan u de uiteinden aan elkaar sealt of op een thermoflag (een apart labeltje dat u om een knoop bevestigt).

Merkband is verkrijgbaar in 11 kleuren. Het inktlint is zwart.

## **1.1** Wat heeft u ontvangen?

De Bunny wordt verpakt in een kartonnen doos en bestaat uit de volgende onderdelen

- Bunny incl. toetsenbord en display
- ♦ Netsnoer
- ♦ Inktcassette
- Rol merkband
- Deze handleiding

Indien een van deze artikelen ontbreekt, neem contact op met Thermopatch of Harmsen BVBA.

Voor Nederland: Thermopatch bv Draaibrugweg 14 1332 AD Almere (NL)

Postbus 50052 1305 AB Almere (NL)

 Telefoonnummer:
 036 - 549 11 33

 Faxnummer:
 036 - 532 05 98

 E-mail:
 Tpsales.nl@thermopatch.nl

Voor België: Harmsen BVBA Molenstraat 87 2640 Mortsel België

 Telefoonnummer:
 +32 3 4481977

 Faxnummer:
 +32 3 4493994

 E-mail:
 eric.harmsen@g-net.be

Voor informatie over servicecontracten:

Nederland: THERMOPATCH SERVICEDIENST VOF Maaskan 118 5704 LJ HELMOND tel. : 0492 – 516057/ 551083 0652 – 331391 (Frank van de Waarsenburg) 0652 – 331392 (Wiljan van Hout) fax: 0492 - 515918 e-mail: thermopatch-servicedienst@chello.nl

België: Neemt u contact op met de firma Harmsen, zie boven.

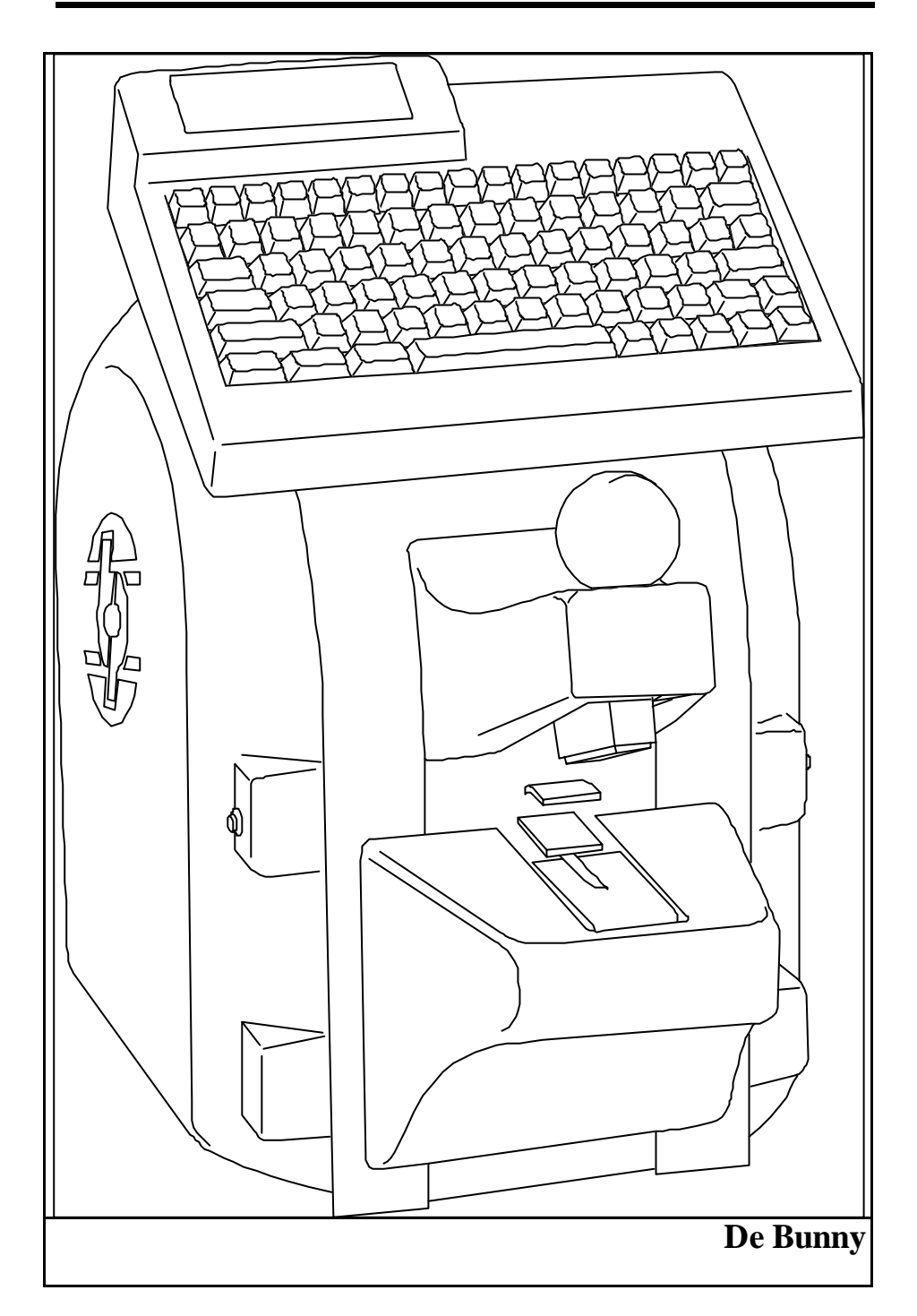

Bunny Algemeen Nederlands versie 2 – december 2003

## 1.4 Veiligheid

De Bunny is uitgerust met diverse instellingen waardoor uw veiligheid en een goed print- en persresultaat tijdens het werken zijn gewaarborgd..

Belangrijk hierbij is de temperatuurcontrole door de machine zelf:

Het verwarmingselement van de Bunny is uitgerust met twee sensorsystemen. Het ene controleert de werktemperatuur, het andere let erop dat de temperatuur de 220 °C niet overschrijdt. Wanneer de temperatuur 15 °C onder of boven de ingestelde waarde komt zal een foutmelding verschijnen en is persen niet meer mogelijk.

#### Veiligheidstips

De Bunny voldoet aan de Europese CE criteria 89/392/ewg en 89/368/ewg. Om veiligheidsredenen geven wij u aanvullende tips om risico's tot een minimum te beperken.

- Schakel de machine uit en trek de stekker uit het stopcontact als u onderhoudsof schoonmaakwerkzaamheden pleegt aan de machine.
- Zorg dat er voldoende ruimte is rondom de machine. Kabels en verbindingen mogen niet bekneld raken. Hoewel de machine niet veel warmte genereert, moet er voldoende afkoeling kunnen plaatsvinden.
- Vermijd contact met het verwarmingselement.

## 1.5 Garantiebepalingen

Thermopatch garandeert een correcte werking van de machine en onderdelen gedurende 12 maanden. De garantieperiode start vanaf de factuurdatum van de leverancier.

## 2.1 Transportinstructies

Bij ontvangst is de machine in een kartonnen doos verpakt. Wij adviseren u deze doos te bewaren ingeval u de machine moet vervoeren of versturen.

## 2.2 Installatie van de machine

Haal de Bunny uit de doos en plaats hem op een tafel nabij een geaard stopcontact. Zorg ervoor dat er genoeg vrije ruimte rond de machine is. Lees ook de paragraaf over Veiligheid en Veiligheidstips elders in deze handleiding.

## 2.3 Electrische voorschriften

De Bunny moet worden aangesloten op het lichtnet (230 V wisselstroom). Controleer of de machine op het juiste voltage is ingesteld. Voor het veranderen voor het voltage, raadpleeg de technische handleiding of volg de instructie in de Quick Guide.

## 3. Werken met de Bunny

## 3.1 Plaatsen van de inktcassette

Draai de sterknop naar links. Hierdoor zakt de printkophouder iets naar beneden om de inktcassette ruimte te geven.

Plaats de inktcassette in de machine zoals aangegeven op onderstaande tekening. Draai het iets tegen de klok in met behulp van het zwarte palletje.

Draai de sterknop naar rechts. Hierdoor neemt de printkophouder zijn oorspronkelijke positie weer in. Leidt het inktlint tussen de geleiders door en onderlangs de pal, exact zoals aangegeven op de tekening.

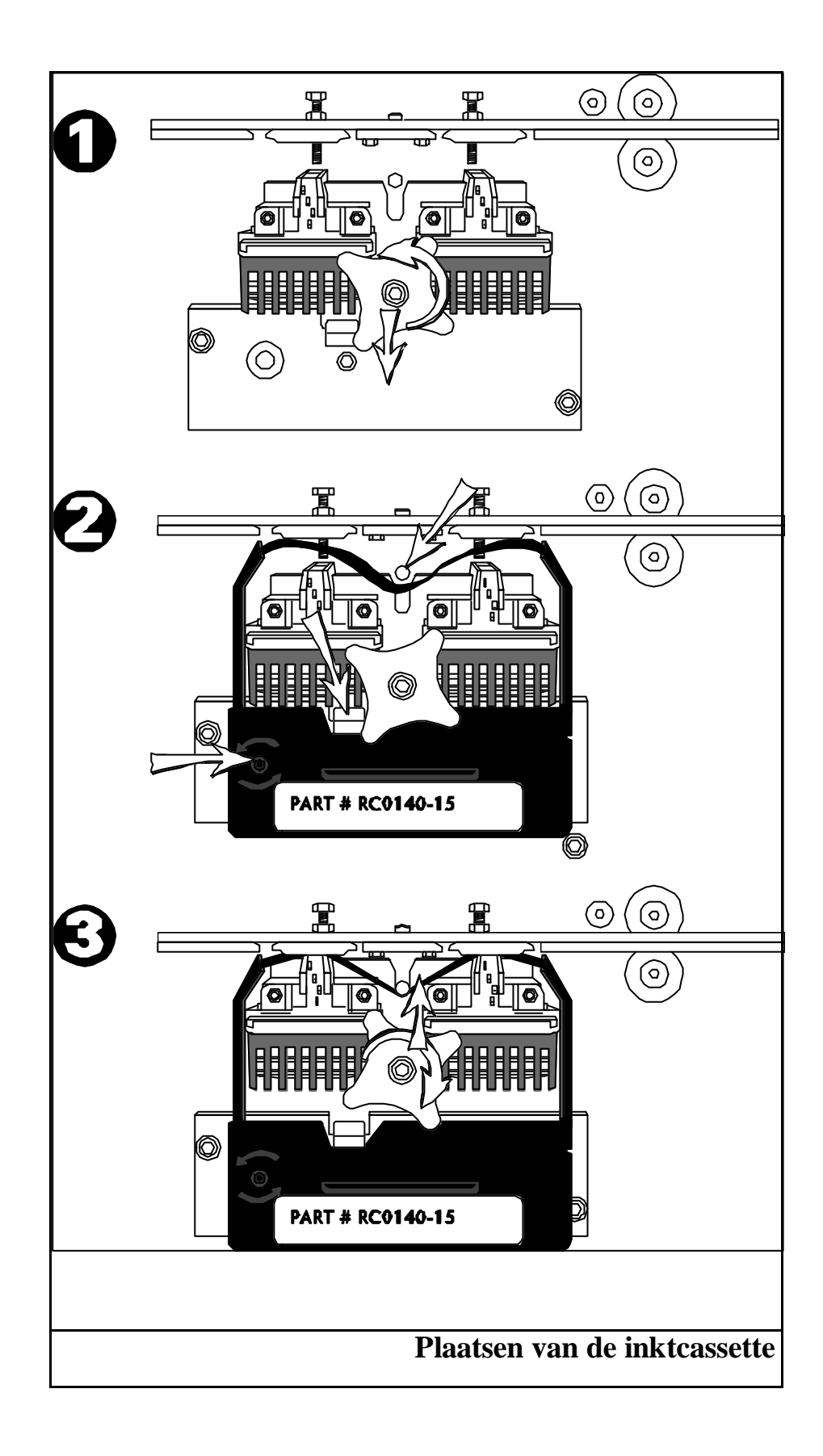

## 3.2 Plaatsen van het merkband

Als u het merkband in de machine wilt plaatsen, gaat u als volgt tewerk. Open de deur van de Bunny (afb. 1) Trek een stukje band uit de plastic container en plaats de rol op de zwarte houder. Klik het bovenste klemmetje open en schuif het band erdoor (afb. 2). Sluit de Bunny (F5 en machine uitzetten) om het band beter door het onderste klemmetje te schuiven (afb. 3). Schakel de Bunny weer in. Schuif het band tussen de twee metalen strips (afb. 4). Wanneer het tape de sensor passeert zal het automatisch verder worden geleid. Sluit de machine (afb. 5) en druk op F1 om het merkband verder te transporteren en klaar voor gebruik te maken.

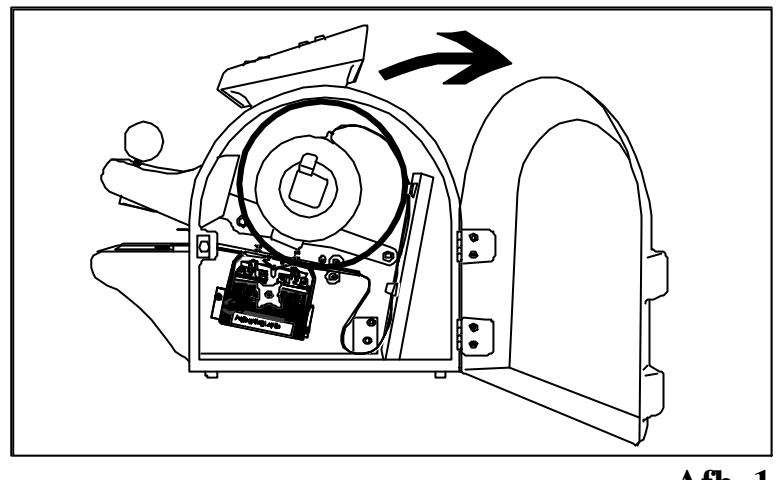

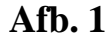

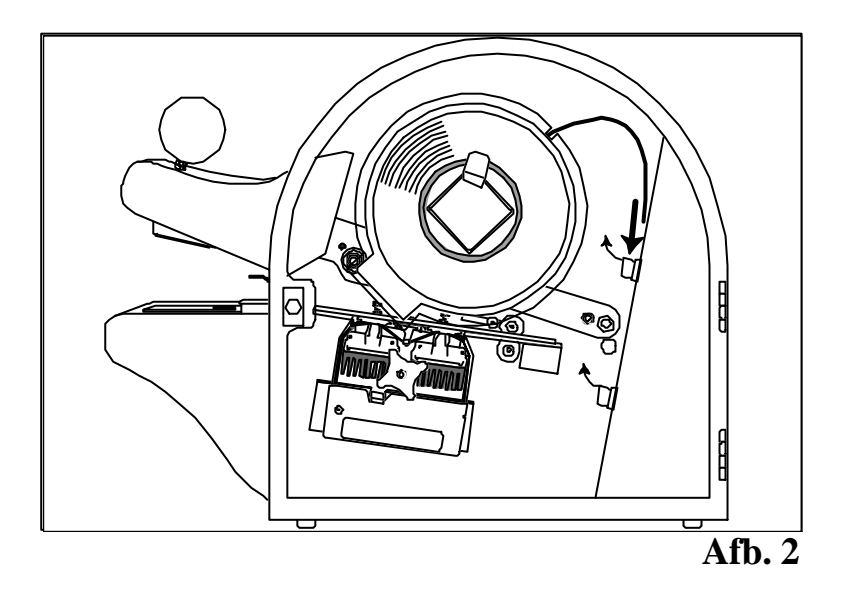

Bunny Algemeen Nederlands versie 2 - december 2003

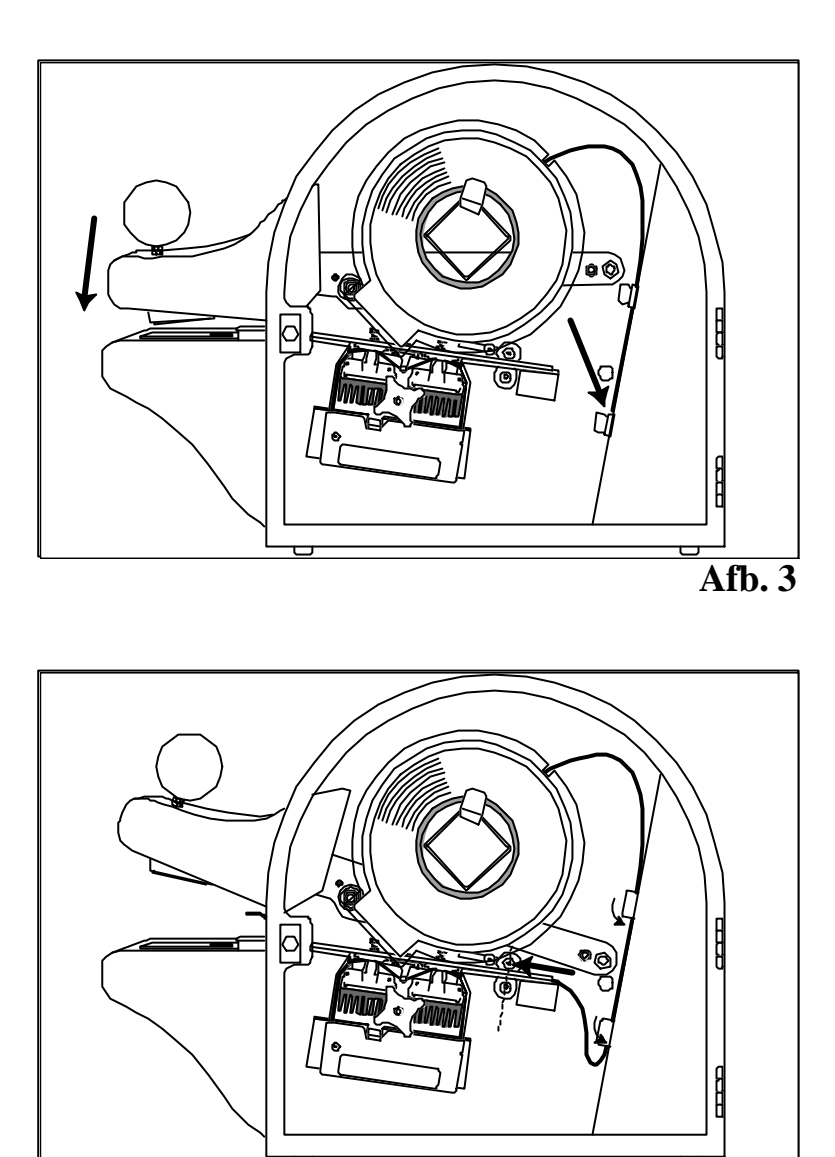

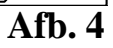

## Bunny Algemeen Nederlands versie 2 - december 2003

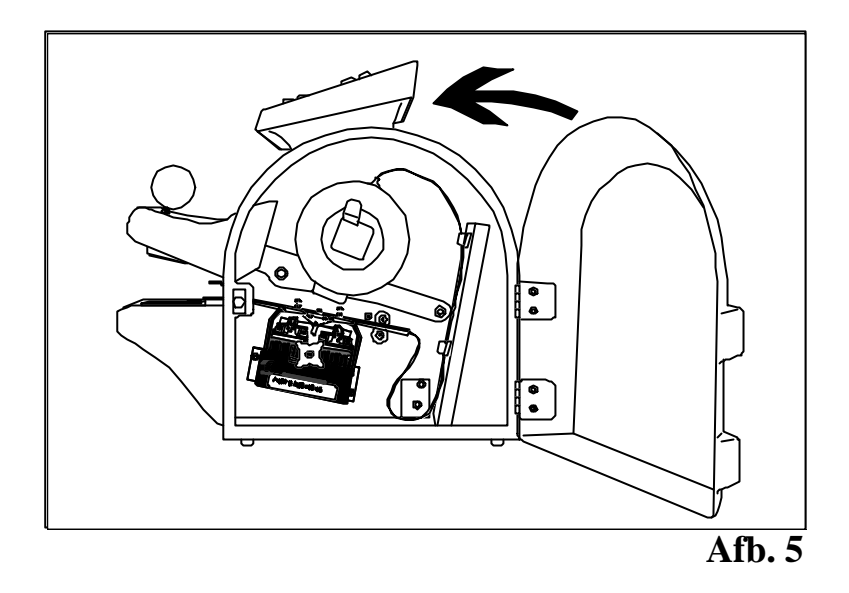

### 3.3 Starten met de Bunny

U kunt werken met de Bunny wanneer de machine is aangesloten op het lichtnet (zie hoofdstuk 2).

- **a** Plaats de inktcassette in de machine (zie instructies hierboven)
- **b** Schakel de machine in (knop aan achterzijde machine)
- c Plaats het merkband in de machine (zie instructies hierboven).

Wacht tot de werktemperatuur is bereikt. Vanuit "koude" toestand duurt dit ca. 60 seconden. Let op: het verwarmingselement van de machine heeft een standaard werktemperatuur van 174 °C. Raak de plaat niet aan en let op uw vingers met schoonmaken!

De Bunny is nu gebruiksklaar. Het display laat het volgende zien:

Op de eerste regel is de perstijd aangegeven. Op de laatste 4 posities van de tweede regel ziet u de perstemperatuur.

|  |  |  |  |  |  |   | 3 | • | 6 |
|--|--|--|--|--|--|---|---|---|---|
|  |  |  |  |  |  | 1 | 7 | 4 | C |

Op de tweede regel is de printersetting weergegeven. U kunt kiezen tussen:

| 3. | 6 |  |
|----|---|--|
|----|---|--|

Bunny Algemeen Nederlands versie 2 – december 2003

|  | 1 |  | R | Е | G | Е | L |  |  |  |  |  | 1 | 7 | 4 | C |
|--|---|--|---|---|---|---|---|--|--|--|--|--|---|---|---|---|
|--|---|--|---|---|---|---|---|--|--|--|--|--|---|---|---|---|

Dit betekent dat u labels kunt produceren van 1 regel tekst en/of nummering. Het maximum aantal karakters is 12.

|   |   |   |   |   |   |   |  |  |   | 3 | • | 6 |
|---|---|---|---|---|---|---|--|--|---|---|---|---|
| E | A | R | C | 0 | D | Е |  |  | 1 | 7 | 4 | C |

Dit wil zeggen dat u barcodes gaat printen (maximum aantal karakters voor barcodes is 6).

|   |   |   |   |   |  |  |  |   | 3 | • | 6 |
|---|---|---|---|---|--|--|--|---|---|---|---|
| G | R | 0 | 0 | Т |  |  |  | 1 | 7 | 4 | C |

Dit betekent dat u grote karakters gaat printen (maximaal 12 per regel)

|  |  |  |  |  |  |   | 3 | • | 6 |
|--|--|--|--|--|--|---|---|---|---|
|  |  |  |  |  |  | 1 | 7 | 4 | C |

Geen tekst wil zeggen dat u twee regels tekst gaat printen. Per regels kunt u 12 karakters printen.

Let op: gebruik niet teveel kracht wanneer u de Bunny sluit!

### **3.4** De pijltjestoetsen en normale toetsen

#### Pijl naar boven en pijl naar beneden:

Voor data-invoer: cursor gaat 1 positie naar boven of naar beneden. Voor het menu: vooruit/achteruit

#### Pijl naar links en naar rechts:

Cursor verplaatsen naar links of rechts.

#### Normale toetsen:

Voor het invoeren van tekst. De letters worden altijd in kapitalen afgedrukt voor betere leesbaarheid.

## 4. Gebruiksklaar maken voor uw eigen werkwijze

De Bunny bevat een aantal standaardinstellingen. Deze instellingen zijn voldoende om met de machine te werken. Met de functietoetsen (zie vorig hoofdstuk) kunt u diverse variaties aanbrengen op het standaardlabel.

Het kan echter zo zijn dat de aard van uw bedrijf of uw werkwijze andere eisen stelt aan de apparatuur. De menu toets <PRT SCR> geeft toegang tot een complete set van parameters, die u kunt aanpassen om uw werkwijze voor langere tijd ofwel definitief vast te leggen.

## 4.1 De functietoetsen

Hieronder vindt u de lijst van functietoetsen met omschrijving. Gebruik deze lijst als u wilt afwijken van de standaardinstelling.

| Toets     | Functie                                                                 |
|-----------|-------------------------------------------------------------------------|
| Fl        | Invoer band                                                             |
| F2        | Uitvoer band                                                            |
| F3        | Extra/normale perstijd                                                  |
| F4        | Extra lang label                                                        |
| F5        | Alleen persen                                                           |
| F6        | Twee regels                                                             |
| F7        | Grote karakters                                                         |
| F8        | Barcode                                                                 |
| F9        | Herhaal label                                                           |
| F10       | Opslaan + einde                                                         |
| NUMLOCK   | 1. Controleer temperatuur                                               |
|           | 2. Terug naar menu na temperatuurcontrole<br>(druk niet op ESCAPE knop) |
| PRT SCR   | Druk 2 seconden op deze toets om in het Menu<br>te komen                |
| BACKSPACE | Einde bundel                                                            |
| ESCAPE    | Stop cyclus                                                             |

#### 4.2 Zes methodes

Er zijn zes methodes om met de Bunny te werken. Kiest u de methode die het best past bij uw bedrijf en werkwijze.

#### Continu werken met automatisch nummeren AAN

In deze mode kunt u continu labels printen **met** automatische doornummering **zonder** bundelsysteem

#### Continu werken met automatisch nummeren UIT

In deze mode kunt u continu labels printen **zonder** automatische nummering **zonder** bundelsysteem

#### Per aantal (bundel systeem) met automatisch nummeren AAN

In deze mode geeft u het aantal te merken bundels in; bij een volgende bundel wordt het nummer van de bundel **wel** automatisch opgehoogd.

#### Per aantal (bundel systeem) met automatisch nummeren UIT

In deze mode geeft u het aantal te printen bundels in; bij een volgende bundel wordt het nummer van de bundel **niet** automatisch opgehoogd

#### 1 label met automatisch nummeren AAN

In deze mode print u een enkel label. Door op <ENTER>te drukken kunt u een volgend label printen **met** automatisch opgehoogd nummer

#### 1 label met automatisch nummeren UIT

In deze mode print u een enkel label. Door op <ENTER> te drukken kunt u een volgend label printen. Het nummer wordt **niet** automatisch opgehoogd

### 4.3 Het Bunny menu

Nadat u in het Bunny menu bent gearriveerd door 2 seconden op de <PRT SCR>knop te drukken ziet u het volgende.

1-instellingen 2-labeltelling

Om de derde optie te zien drukt u op  $\downarrow$ 

3-speciaal menu

De eerste optie van het hoofdmenu bevat alle belangrijke parameters van de Bunny. Als u op <ENTER> drukt komt u in het submenu.

#### 4.4 Bunny instellingen

Hieronder vindt u een tabel met de Bunny instellingen, gevolgd door een uitgebreide toelichting.

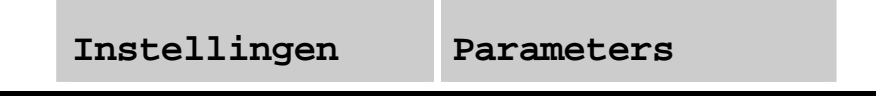

Bunny Algemeen Nederlands versie 2 - december 2003

| Temperatuur            |                                                        |
|------------------------|--------------------------------------------------------|
| Perstijd               | normale perstijd<br>extra perstijd                     |
| Labellengte            | normale lengte<br>extra lengte                         |
| Aantal karakters       | 1-12                                                   |
| Printen                | l regel<br>blanco (2 regels tekst)<br>groot<br>barcode |
| Automatische nummering | aan/uit                                                |
| Statusregel            | aan/uit                                                |
| Taal                   |                                                        |
| C/F                    | Celsius                                                |
|                        | Fahrenheit                                             |
| Seriële poort          | aan/uit                                                |
| Werkwijze              | Continu<br>Per aantal                                  |

U kunt door het Instellingen menu bladeren met de pijlen  $\uparrow$  en  $\Downarrow$ . Het submenu dat op de eerste regel staat kan worden geselecteerd door op <ENTER> te drukken.

In de volgende paragrafen zullen alle parameters worden toegelicht. De instellingen kunnen worden veranderd door de pijltjestoetsen. Als u de verandering wilt opslaan, drukt u op <ENTER>, waarna u zult terugkeren in het voorgaande menu. Als u <ESC> indrukt zult u ook naar het voorgaande menu terugkeren, zonder dat er veranderingen zijn opgeslagen.

#### 4.4.1 Temperatuur

Met deze optie kunt u de perstemperatuur veranderen.

- 1 Selecteer optie 1 uit het Instellingen menu.
- 2 Gebruik de pijltjes ↑ en ↓ om de temperatuur steeds met 1 graad te verhogen of te verlagen.

Bevestig de nieuwe instelling met < ENTER>. Het temperatuur<br/>bereik ligt tussen de 0 en 220 °C.

• Standaardinstelling: 174 °C (345 °F).

Let op! Het veranderen van de temperatuur kan nadelige effecten hebben op de hechtkwaliteit van de labels. Verander de standaardinstelling alleen in uiterste noodzaak!

#### 4.4.2 Perstijd

Met deze optie kunt u de perstijd veranderen. De Bunny heeft 2 standaard persinstellingen, normaal (3.6 seconden) en heavy (4.8 seconden).

- 1 Selecteer optie 2 van het Instellingen menu.
- **2** Type 1 om de normale perstijd te veranderen. Type 2 om de extra perstijd te veranderen.
- 3 Gebruik de pijltjes î en ↓ om de tijd met 0.1 seconde te verhogen of te verlagen. Bevestig de nieuwe instelling met <ENTER>. De minimum perstijd voor beide instellingen is 1 seconde. De maximum perstijd voor beide instellingen is 60 seconden.
  - Standaardinstelling 3.6 (normaal); 4.8 (extra).

#### 4.4.3 Labellengte

De Bunny past de lengte van het label automatisch aan de tekst aan. Met deze optie kunt u een extra lang label maken, bijv. om door een knoopsgat te halen als het kledingstuk te delicaat is om te persen.

- 1 Selecteer optie 3 van het Instellingen menu.
- **2** Type 1 om de normale lengte op een vaste lengte te fixeren. Type 2 om de extra lengte te veranderen.
- 3 Gebruik de pijltjes ↑ en ↓ om de lengte per millimeter aan te passen. Bevestig de nieuwe instelling met <ENTER>.

Sluit de Bunny door wat kracht te gebruiken.

#### 4.4.4 Karakters

Met deze optie kunt u het maximum aantal karakters van het label aangeven. U kunt elk aantal tussen 1 en 12 ingeven.

- 1 Selecteer optie 4 uit het Instellingen menu.
- 2 Gebruik de pijlen ↑ en ↓ om het aantal te verhogen of te verlagen. Bevestig uw keuze met <ENTER>.
  - Standaardinstelling: 12.

#### 4.4.5 Printen

Met deze optie kunt u aangeven hoe u de lay-out van uw label wilt samenstellen. U kunt kiezen tussen:

1 regel(max. 12 karakters)

Twee regels (niet aangegeven in de display) (2 x 12 karakters), druk op de TAB knop om op de tweede regel te komen)

Groot (dubbele hoogte) (max. 12 karakters)

Barcode (6 karakters)

- 1 Selecteer optie 5 uit het Instellingen menu.
- 2 Gebruik de pijlen ↑ en ↓ om uw keuze te maken Bevestig uw keuze met <ENTER>.
  - Standaardinstelling: 1 regel

#### 4.4.6 Automatisch nummeren

Deze optie activeert of deactiveert de automatische aanmaak van een nieuwe code. Voor het merken van bundels textiel is automatisch nummeren een belangrijke eigenschap. Bijvoorbeeld, u begint met code A04-01. Als automatisch nummeren aanstaat, zal de code voor de volgende bundel A04-02 zijn. Als automatisch nummeren uit staat, moet gegevens en nummer iedere keer opnieuw invoeren.

- 1 Selecteer optie 6 van het Instellingen menu.
- 2 Gebruik de pijlen ↑ en ↓, om deze optie aan of uit te schakelen. Bevestig uw keuze met <ENTER>.
  - Standaardinstelling: Uit.

#### 4.4.7 °C/°F

Met deze optie selecteert u de temperatuureenheid.

- 1 Selecteer optie 9 van het Instellingen menu
- 2 Gerbuik de pijlen ↑ en ↓ de eenheid te selecteren. Bevestig uw keuze met <ENTER>.
  - Standaardinstelling: Celsius.

#### 4.4.8 Statusbalk

De statusbalk ziet u op de onderste regel. Hierop leest u de huidige instelling van de volgende parameters: automatisch nummeren aan/uit • perstijd • perstemperatuur • aantal gemerkte items van de huidige bundel. Met deze optie kunt u kiezen of u de statusbalk in beeld wilt hebben tijdens het werk of niet.

- 1 Selecteer optie 7 van het Instellingen menu.
- 2 Gebruik de pijlen ît en ↓ om aan of uit te selecteren. Bevestig met <ENTER>.
  - Standaardinstelling: Aan.

#### 4.4.9 Taal

Met deze optie selecteert u de taal voor de teksten in de display. De taalkeuze beïnvloedt de lay-out van het toetsenbord niet.

- 1 Selecteer optie 8 van het Instellingen menu.
- 2 Gebruik de pijlen î en ↓ om de taal te selecteren. Bevestig uw keuze met <ENTER>.
  - Standaardinstelling: Nederlands.

### 4.5 Labeltelling

#### 4.5.1 Totaaltelling

Met deze optie krijgt u de totaaltelling van de geprinte labels in beeld.

- 1 Selecteer optie 1 van het Labeltelling menu.
- 2 Selecteer "aan " of "uit" met behulp van de pijlen ↑ en ↓. Bevestig uw keuze met <ENTER>.
  - Standaardinstelling: Uit.

#### 4.5.2 Dagtotaal

- 1 Met deze optie krijgt u de dagtotaaltelling van de geprinte labels in beeld.
- 2 Kies optie 2 uit het Labeltelling menu.
- 3 Selecteer "aan" of "uit" met de pijltjes ↑ and ↓. Bevestig uw keuze met <ENTER>.
  - Standaardinstelling: Uit

#### 4.5.3 Nulstellen van dagtotaal

Type 3 in het Labeltelling menu om het dagtotaal nul te stellen. Het display zal u vragen J (Ja) of N (Nee) in te typen. Type 'J' om door te gaan. Als een extra veiligheid zal de Bunny u nogmaals vragen of u het zeker weet. Type J als u het zeker weet, type N als u de handeling wilt annuleren.

### 4.6 Speciaal menu

In het Speciale menu kunt u instellingen met een technisch karakter wijzigen. Wij adviseren u dit te laten doen door uw adviseur bij Thermopatch of Harmsen.

#### 4.6.1 Wachtwoord

Met deze optie kunt u ongewenste toegang tot het menu beschermen. Tevens kunt u met dit submenu een wachtwoord wijzigen. Het standaard wachtwoord voor alle nieuwe machines is Bunny.

- **1** Selecteer optie 1 uit het Speciale menu
- 2 Kies optie 1: "aan/uit"
- 3 Gebruik de pijlen ↑ en ↓ om "aan" of "uit" te selecteren. Bevestig uw keuze met <ENTER>.
  - Standaardinstelling: Uit.

#### Een nieuw wachtwoord kiezen

- Kies optie : "edit".
   De Bunny zal u vragen uw wachtwoord in te geven.
- Type uw nieuwe wachtwoord. U kunt maximaal 6 karakters gebruiken. Nadat u de tekst met <ENTER> heeft bevestigd, zal de Bunny u vragen het nogmaals in te typen.
- 3 Type het wachtwoord nogmaals.
- Standaardinstelling: Bunny

#### 4.6.2 Printkoppositie aanpassen

Met deze optie kunt u de positie van de printkop(pen) aanpassen. Dit kan nodig zijn wanneer de opdruk teveel naar de linkerkant van het band is verschoven.

- 1 Selecteer optie 2 van het Speciaal menu
- 2 Plaats de cursur een of meer posities naar links of rechts met de pijltjestoetsen
- 3 Maak een testlabel en herhaal stap 2 indien nodig
- 4 Bevestig de instelling met ENTER ga terug naar het menu

#### 4.6.3 Printkoppositie aanpassen Extra

Met deze optie kunt u de positie van de printkop nog fijner afstellen dan met de vorige optie. Dit kan nodig zijn wanneer de bedrukking te ver links op het tape staat.

- 1 Selecteer optie 3 uit het Speciale menu
- 2 Plaats de cursur een of meerposities links of rechts met de pijltjestoetsen
- 3 Maak een testlabel en herhaal stap 2 indien nodig

Bunny Algemeen Nederlands versie 2 - december 2003

4 Bevestig de instelling met ENTER en keer terug naar het menu

#### 4.6.4 Aanpassen perstemperatuur

Met deze optie kunt u de temperatuur aanpassen. Wij adviseren u de actuele temperatuur te testen met een thermolabel (verkrijgbaar bij uw leverancier). Wanneer de temperatuur inderdaad moet worden aangepast, kunt u het volgende doen:

- 1 Selecteer optie 5 uit het Speciale menu
- 2 Gebruik de pijlen ↑ en ↓ om de temperatuur aan te passen. Dit gaat in stappen van 0,1 °C
- 3 Bevestig de instelling met ENTER en keer terug naar het menu

#### 4.6.5 Printkwaliteit

Met deze optie kunt u de printkwaliteit aanpassen. U kunt kiezen tussen printkwaliteit 1, 2 of 3, waarvan de laatste de donkerste is. Barcodes worden altijd in kwaliteit 3 gedrukt.

- 1 Selecteer optie 6 uit het Speciale menu
- 2 Gebruik de pijltjes  $\hat{1}$  en  $\downarrow$  om de kwaliteit te selecteren
- 3 Bevestig de instelling met ENTER en keer terug naar het menu

#### 4.6.6 Aanpassen marges

Met deze optie kunt u de positie van de tekst op het label aanpassen.

- 1 Selecteer de optie uit het Speciale menu
- 2 Gebruik de pijltjes om de marges aan te passen
- 3 Bevestig de instelling met ENTER en keer terug naar het menu

#### 4.6.7 Regel 1 of 2

Met deze optie kunt u aangeven of het nummer op uw label op de eerste regel of op de tweede regel van het label moet worden geprint.

- 1 Selecteer de optie uit het Speciale menu
- 2 Gebruik de pijltjes om de regel te selecteren
- **3** Bevestig de instelling met ENTER en keer terug naar het the menu

#### 4.7.1 Werking en werkmethodes

#### Normale werkwijze

De Bunny wordt bediend met behulp van het toetsenbord en de perskop. Wanneer de machine is ingeschakeld en de temperatuur is bereikt, ziet u 2 regels op het display. Op de bovenste regel ziet u links de cursor '\_', die aangeeft dat u een code kunt ingeven. Rechts ziet u de perstijd : 3.6 sec. Op de onderste regel leest u rechts de temperatuur: 174C.

Links ziet u, indien ingesteld, de printmode. Als er niets vermeld staat kunt u 1 (Bunny versie 1) of 2 regels (Bunny versie 2) in normaal lettertype printen.

**1** Type een code.

In deze handleiding gebruiken we de voorbeeldcode A04-05.

**2** Druk <ENTER>.

De Bunny start met printen en snijdt het eerste label.

- **3** Het label ligt nu met de lijmkant naar boven op het verwarmingselement. Bepaal de plaats waar het label moet komen en plaats het te merken kledingstuk op het element met label. Druk de perskop naar beneden. Na het sealen opent de perskop automatisch en het label is geseald.
- 4 Herhaal stap 3 tot en met 5 voor alle kledingstukken van de bundel. U zult merken dat de Bunny direct een nieuw label zal printen met dezelfde code. Als u een nieuwe code wilt invoeren moet u eerst duidelijk maken dat u klaar bent met deze bundel. Dit doet u door de BACKSPACE in te drukken en vervolgens het laatste label van de vorige bundel te sealen.
- 5 U kunt nu een nieuwe code invoeren.

#### 4.7.2 Textiel merken van een vorige bundel

Het kan voorkomen dat u een ongemerkt artikel tegenkomt uit een vorige bundel. Door de F9 toetst in te drukken maakt de Bunny een extra label met de code van die bundel. De teller zal het label registreren.

## 5. Tijdelijk merken

Tijdelijk merken van textiel wordt gedaan door wasserijen, ziekenhuizen, hotels, textielleveranciers, textielverzorgers etc.

Vrijwel alle textielsoorten kunnen direct of indirect worden gemerkt. Het is echter wel zinvol om kennis te nemen van de volgende informatie betreffende textielverzorging.

Materialen die niet hittebestendig zijn kunnen niet direct gemerkt worden, omdat de standaardwerktemperatuur 174  $^{\rm o}{\rm C}$  is .

De melding in het kledingstuk "alleen wassen en strijken op lage temperatuur" kan ook betekenen dat de kleuren niet hittebestedig zijn of dat het finishen en de daarmee gepaard gaande warmte de kleur van de kleding kan veranderen.

**N.B.** Thermopatch neemt geen verantwoordelijkheid voor textielbeschadigingen die zijn ontstaan tijdens gebruik van de Bunny.

Als u niet zeker bent van de hittebestendigheid van het textiel, kunt u het beste indirect merken. Als er geen mogelijkheid is om een thermoflag te bevestigen, moet het textiel gewassen worden in een wasnet met een duidelijke markering. Wees voorzichtig met artikelen die chemisch gereinigd moeten worden. De vermelding: "alleen chemisch reinigen" betekent meestal dat het textiel gevoelig is voor warmte, druk, oplosmiddelen etc.

### 5.1 Labels sealen en de organisatie ervan

Het merkband is verkrijgbaar in 11 verschillende kleuren (incl. wit). Het gekleurde band kan als standaardkleur worden gebruikt of als kleur voor een bepaalde partij was.

Codeervoorbeelden:

MINDERM code of verkorte naam

A12042 afdeling en uniek nummer

R514MA kamer + dag

B44-108 gebouw + kamernummer

AB1234 partij + sorteerstation + klant of klantnummer

MA77082 dag + klant + drager

3302416 klant + afdeling + drager

A01-02 week + partij + drager

**a** Normale markering

Het label wordt op een geschikte plaats op het textiel aangebracht. Standaard perstijd is 3.6 seconden.

b Dik, vuil of vochtig textiel
 Zie a. Om een label op dik, vuil of vochtig textiel aan te brengen heeft u meer warmte nodig. Daarom dient de sealtijd verlengd te worden naar 4.8 seconden. De

Normaal/extra knop (F5) zal de sealtijd veranderen van 3.6 seconden naar 4.8 seconden en vice versa.

Delicate kledingstukken met extra lang label

Met de functietoets F4 kunt u een extra lang label maken dat u door het knoopsgat steekt en waarvan u de uiteinden aan elkaar sealt. De F4 toets moet voor elk label worden ingedrukt.

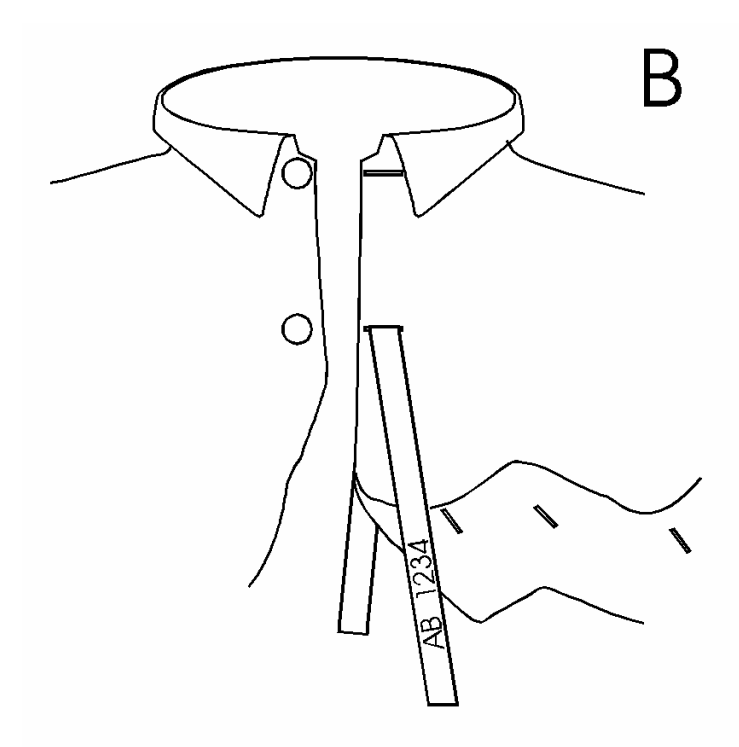

#### c Delicate kleding met thermoflags

De tweede mogelijkheid van indirect merken is het werken met flags. U sealt het label op de flag en hangt de flag om de knoop. Zie onderstaande afbeelding.

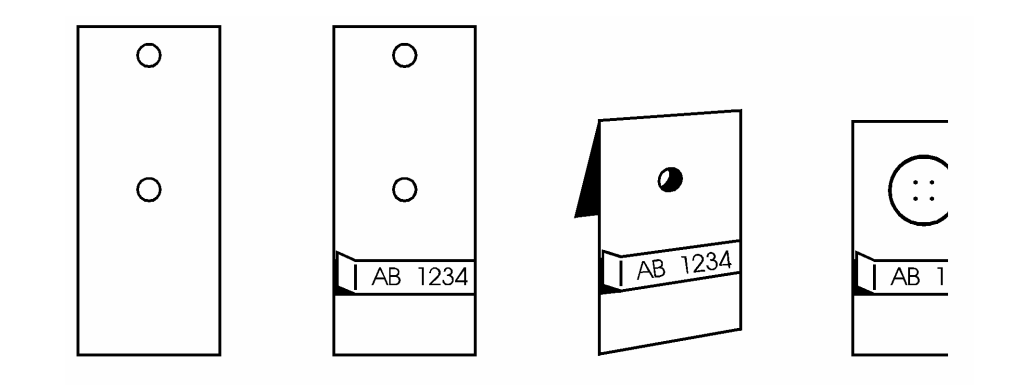

## 5.2 Stoppen van de cyclus

Wanneer u de perscyclus wilt onderbreken gaat u als volgt tewerk. Druk F10 om het laatste label te bewaren en de cyclus te beëindigen. Ook kunt u de perscyclus op elk moment onderbreken door het drukken op de <Escape> knop. Als u de machine uitzet met de aan/uitknop achter op de Bunny verliest u niet opgeslagen gegevens.

## 6. Algemeen onderhoud

**a** Zorgt u ervoor dat de werkcyclus van de machine geëindigd is voor u met onderhoudswerkzaamheden begint. Schakel de machine uit met de aan/uit schakelaar en trek de stekker uit het stopcontact. Vermijd aanraking met de handen met nog niet afgekoelde verwarmingselement.

#### **b** Verwarmingselement

Reinig het element enige malen per dag. Gebruik de speciale schoonmaakpasta (Jiffy pasta, artikel nummer SPADH-6873). Breng wat pasta aan op een droge doek en reinig de lauwe plaat. Gebruik in elk geval geen chemicalën, oplosmiddelen of schuurmiddelen die krassen kunnen veroorzaken! Gekraste verwarmingselementen dienen vervangen te worden. Indien u dit nalaat, wordt de tekst van het label slecht leesbaar. Een vervuild verwarmingselement houdt warmte tegen waardoor niet voldoende aan de kleding hechten.

- **c** De bewegende delen van de machine vereisen geen onderhoud.
- d Het perskussen

De randen van het perskussen kunnen opkrullen, hard worden of verkruimelen na verloop van tijd. Zorgt u ervoor dat u het kussentje op tijd vervangt.

e Binnenwerk

De behuizing van de Bunny is zo ontworpen dat er weinig vuil in de machine zal binnendringen. Wij raden u wel aan 2 x per jaar de binnenkant met de stofzuiger voorzichtig te reinigen. Hiertoe moet u de taperol en de inktrol verwijderen.

## 7. Tekeningen en onderdeellijsten

Op de volgende bladzijden vindt u de tekeningen en onderdeellijsten van de Bunny T6.

| Tekening nr.        | 1 Printunit Bunny <b>T6</b> | 5               |        |                          |
|---------------------|-----------------------------|-----------------|--------|--------------------------|
| Code<br>tekening    | Omschrijving 1              | Omschrijving 2  | Aantal | Thermopatch artikel code |
| 01-01               | Veerring                    | M3              | 4      | *                        |
| 01-02               | Inbusbout                   | M3 x 30         | 4      | *                        |
| 01-03               | Inbusbout                   | M3 x 25         | 2      | *                        |
| 01-04               | Inbusbout                   | M3 x 20         | 2      | *                        |
| 01-05               | Sterknop                    | 06160-408       | 1      | SPABUN-001-05            |
| 01-06               | Printkop                    |                 | 2      | SPABUN-001-06            |
| 01-07               | Afstandbus                  | 005 5760 000 02 | 2      | SPABUN-001-07            |
| 01-08               | Inktcassette                |                 |        | SPABUN-001-08            |
| 01-09               | Inbusbout                   | M6 x 40         | 2      | *                        |
| 01-10               | Veerring                    | M6              | 2      | *                        |
| 01-11               | Verzonken schroef           | M4 x 10         | 1      | *                        |
| 01-12               | Borgmoer                    | M4              | 1      | *                        |
| 01-13               | Afstandbus                  | 005 5050 000 02 | 2      | SPABUN-001-13            |
| 01-14               | Inbusborgbout               | M3 x 5          | 1      | SPABUN-001-14            |
| 01-15               | Pen                         | 5h8x60          | 1      | SPABUN-001-15            |
|                     |                             |                 |        |                          |
| B003                | Clip inktcassette           | BUN-003 C       | 1      | SPABUN-003-C             |
| B006                | Inktlintaandrijving         | BUN-006 A       | 1      | SPABUN-006-A             |
| B017                | Boutplaat voor slede        | BUN-017-D       | 1      | SPABUN-017-D             |
| B025                | Plaat inktcassette          | BUN-025 A       | 1      | SPABUN-025-A             |
| Niet op<br>tekening | Flat cable voor<br>printkop |                 |        | SPABUN-034               |
| B042                | Slede printkop(pen)         | BUN-042 D       | 1      | SPABUN-042-D             |
| B046                | Montageblok<br>printkop ¼"  | BUN-046 B       | 1      | SPABUN-046-B             |
| B047                | Montageblok 1/4"            | BUN-047 B       | 1      | SPABUN-047-B             |

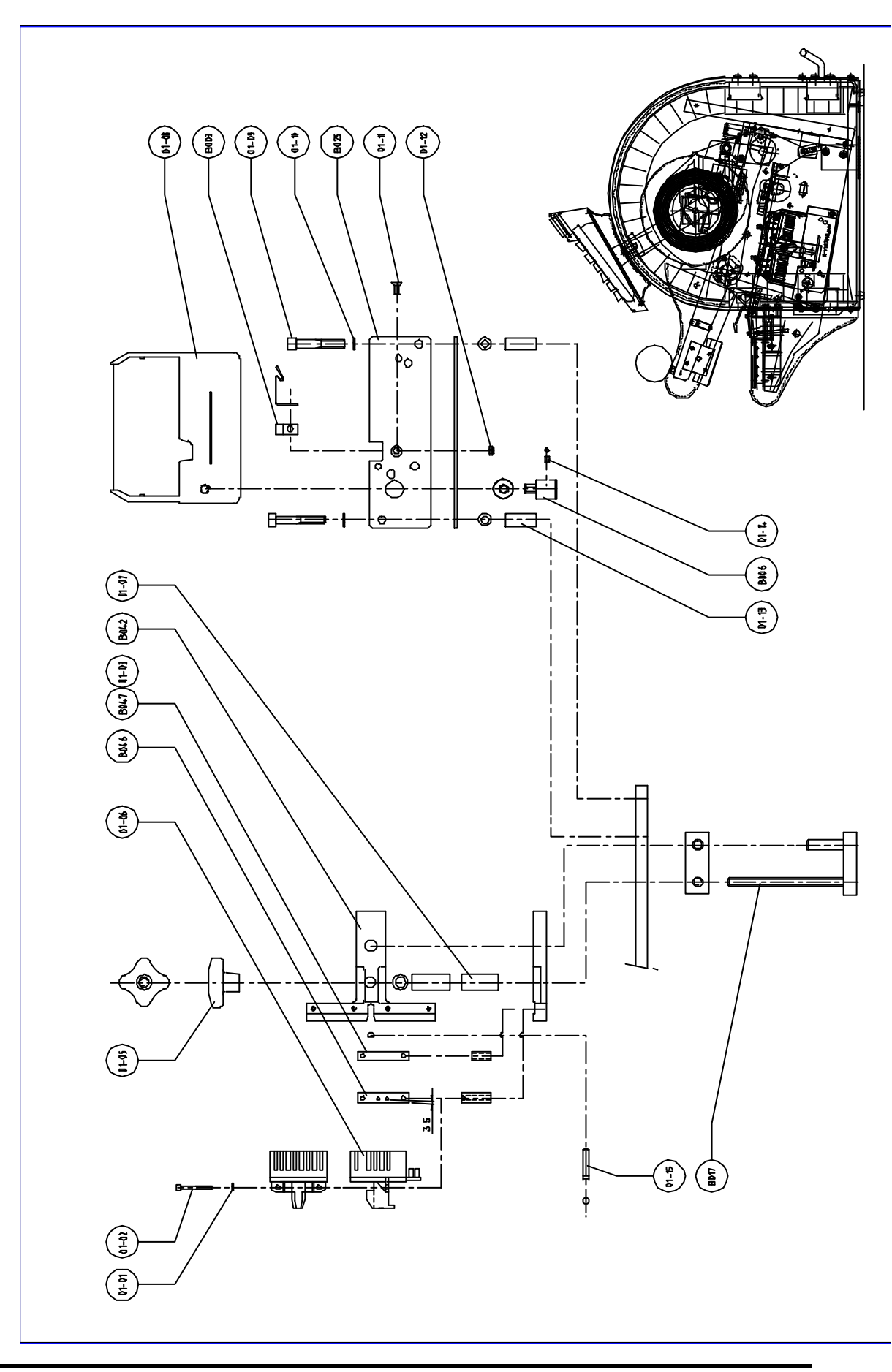

Bunny Algemeen Nederlands versie 2 - december 2003

| Code     | Omschrijving 1         | Omschriiving 2          | Aantal | Thermopatch artikel |
|----------|------------------------|-------------------------|--------|---------------------|
| tekening |                        |                         |        | code                |
| 02-01    | Verzonken schroef      | M3 x 50                 | 4      | *                   |
| 02-02    | PT-1000                |                         | 2      | SPABUN-002-02       |
| 02-03    | O-ring                 | VQM 10 x 4              | 2      | SPABUN-002-03       |
| 02-04    | Inbusbout              | M3 x 8                  | 4      | *                   |
| 02-05    | Kogeldrukbout          | 07110-10625             | 2      | SPABUN-002-05       |
| 02-06    | Lage moer              | M6                      | 2      | SPABUN-002-06       |
| 02-07    | Zeskant bout           | M8 x 30                 | 2      | *                   |
| 02-08    | Veerring               | M8                      | 2      | *                   |
| 02-09    | Drukveer mes           | d=0,8 Dm=6,3<br>Lo=15,5 | 1      | SPABUN-002-09       |
| 02-10    | Moer                   | M4                      | 1      | *                   |
| 02-11    | Moer                   | M3                      | 4      | *                   |
| 02-12    | Zelfborgende moer      | M4                      | 1      | *                   |
| 02-13    | Pen                    | 5h8 x 40                | 1      | SPABUN-002-13       |
| 02-14    | Inbusbout              | M4 x 30                 | 2      | *                   |
| 02-15    | Veerring               | M6                      | 2      | *                   |
| 02-16    | Zeskantbout            | M6 x 25                 | 2      | *                   |
| 02-17    | Inbusbout              | M4 x 50                 | 1      | *                   |
|          |                        |                         |        |                     |
| B009     | Mes statisch           | BUN-009 C               | 1      | SPABUN-009-C        |
| B026     | Element                | BUN-026 B               | 1      | SPABUN-026-B        |
| B035     | Bevestiging mes        | BUN-035 C               | 1      | SPABUN-035-C        |
| B036     | Mes dynamisch          | BUN-036 C               | 1      | SPABUN-036-C        |
| B037     | Isolatie               | BUN-037 C               | 1      | SPABUN-037-C        |
| B050     | Stelscharnier mes      | BUN-050 B               | 1      | SPABUN-050-B        |
| B051     | Montageblok<br>element | BUN-051 D               | 1      | SPABUN-051-D        |
| B072     | Persplaat              | BUN-072 C               | 1      | SPABUN-072-C        |
| B098     | Draadeind              | BUN-098 A               | 1      | SPABUN-098-A        |

Г

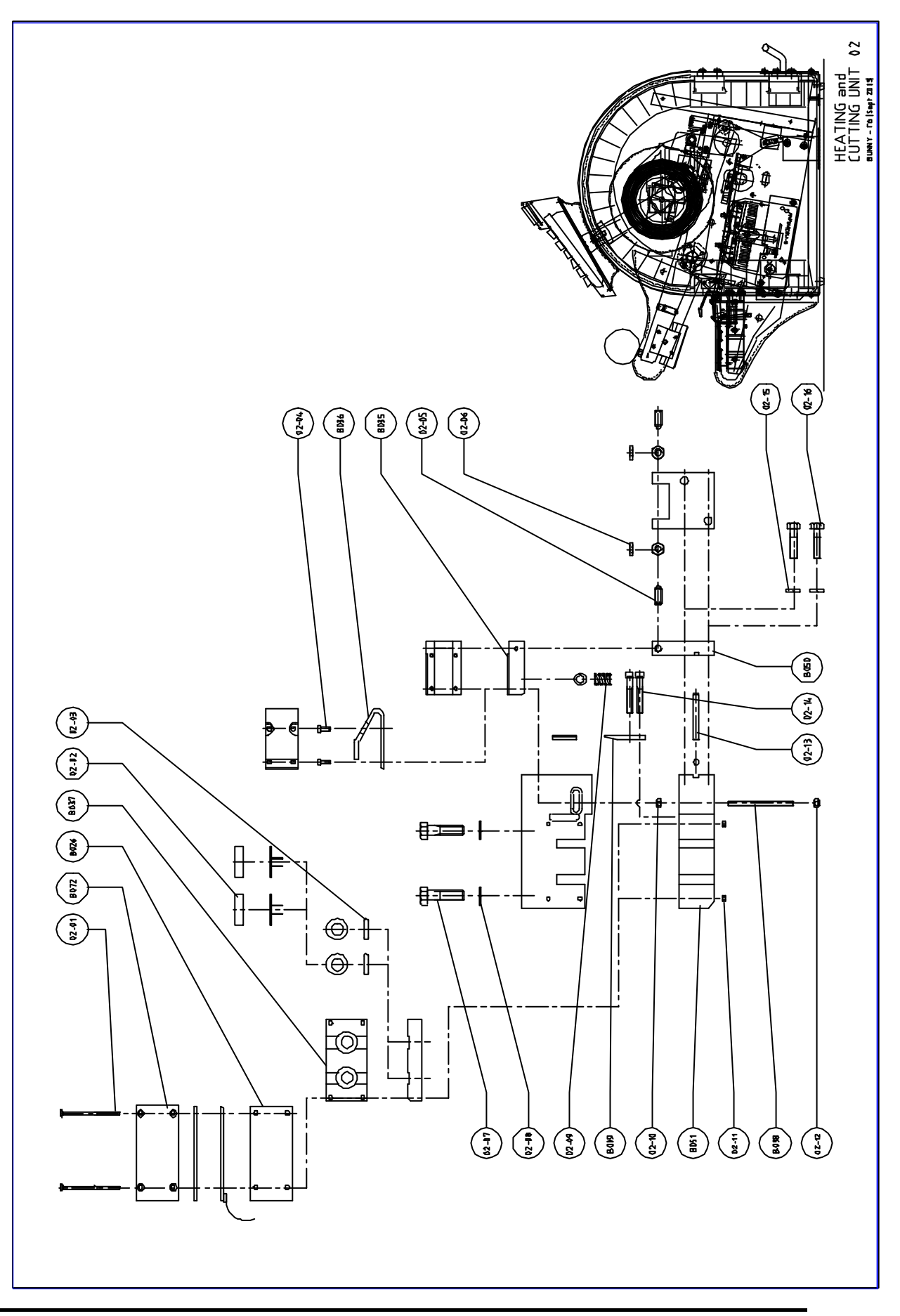

Bunny Algemeen Nederlands versie 2 - december 2003

| Code     | Omschrijving 1            | Omschrijving 2     | Aantal | Thermopatch artikel |
|----------|---------------------------|--------------------|--------|---------------------|
| tekening | onisoning i               |                    | Auntai | code                |
| 03-01    | Moer                      | M6                 | 1      | *                   |
| 03-02    | Knop                      |                    | 1      | SPABUN-03-002       |
| 03-03    | Inbusbout                 | M6 x 40            | 3      | *                   |
| 03-04    | Zelfborgende moer         | M12 x 1,5          | 1      | *                   |
| 03-05    | Kraaglager                | BrK 18/22 L=28     | 1      | SPABUN-03-005       |
| 03-06    | Kraaglager                | BrK 18/22 L=18     | 1      | SPABUN-03-006       |
| 03-07    | Zeskant bout              | M6 x 12            | 2      | *                   |
| 03-08    | Nokvolger                 | KRV 19 PP          | 1      | SPABUN-03-008       |
| 03-09    | Veer perskop              | d=1,0 Dm=8,0 Lo=19 | 1      | SPABUN-03-009       |
| 03-10    | Paspen                    | 5h8 x 40           | 1      | SPABUN-03-010       |
| 03-11    | Fixeerring                | Voor as 5          | 2      | SPABUN-03-011       |
| 03-12    | Inbusbout                 | M4 x 10            | 8      | *                   |
| 03-13    | Kogelpers schroef         | 07110-11025        | 1      | SPABUN-03-013       |
| 03-14    | Stelschroef               | M10 x 10           | 1      | SPABUN-03-014       |
| 03-15    | Inbusbout                 | M8 x 20            | 1      | *                   |
| 03-16    | Onderlegring              | 8,4 x 23 x 4       | 1      | SPABUN-03-016       |
| 03-17    | Moer                      | M8 x 1,25          | 1      | *                   |
| 03-18    | O-ring                    | NBR 7,60 x 2,62    | 3      | SPABUN-03-018       |
| 03-19    | Pen                       | 8h8 x 60           | 1      | SPABUN-03-019       |
| 03-20    | Fixeerring                | Voor as 8          | 1      | SPABUN-03-020       |
| 03-21    | Onderlegring              | 4.3 x 12, 1,6      | 8      | SPABUN-03-021       |
|          |                           |                    |        |                     |
| B002     | Klemring tapedoos         | BUN-002-B          | 1      | SPABUN-002-B        |
| B008     | Persrubber                | BUN-008 A          | 1      | SPABUN-008-A        |
| B015     | Lagerhuis achter          | BUN-015 C          | 1      | SPABUN-015-C        |
| B016     | Lagerhuis voor            | BUN-016 C          | 1      | SPABUN-016-C        |
| B027     | As persarm                | BUN-027 D          | 1      | SPABUN-027-D        |
| B034     | Houder persrubber         | BUN-034 C          | 1      | SPABUN-034-C        |
| B044     | Steun tapedoos            | BUN-044 F          | 1      | SPABUN-044-F        |
| B061     | Persarm                   | BUN-061 F          | 1      | SPABUN-061-F        |
| B097     | Scharnierplaat            | BUN-097 C          | 4      | SPABUN-097-C        |
| B206     | Bovenscharnier<br>gasveer | BUN-061-A          | 1      | SPABUN-206-A        |

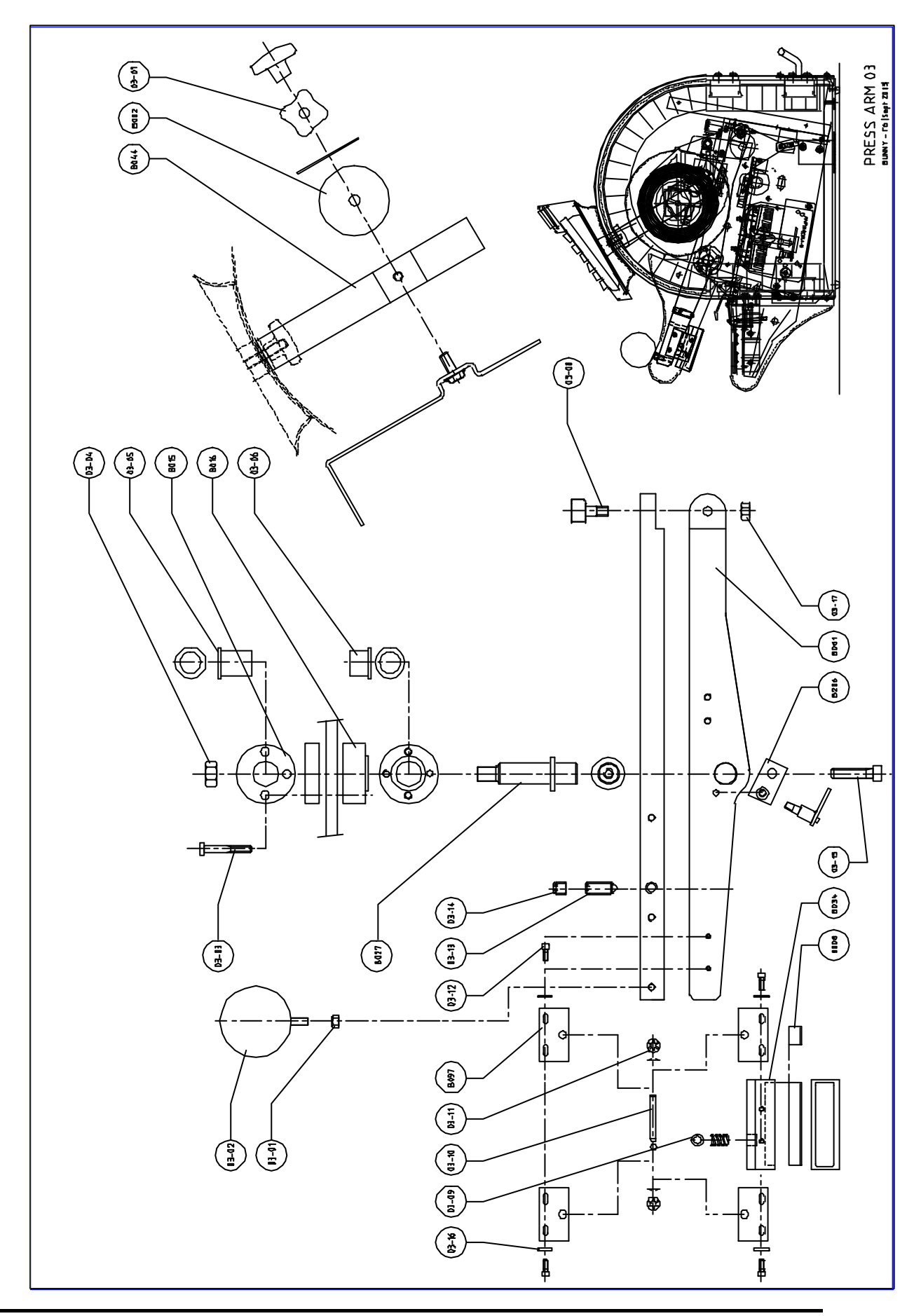

Bunny Algemeen Nederlands versie 2 - december 2003

| Code<br>Tekening | Omschrijving 1       | Omschrijving 2 | Aantal | Thermopatch artikel code |
|------------------|----------------------|----------------|--------|--------------------------|
| 04-01            | Zeskant bout         | M8 x 50        | 2      | *                        |
| 04-02            | Veerring             | M8             | 2      | *                        |
| 04-03            | Kraaglager           | BrK 06/10 L=10 | 2      | SPABUN-004-03            |
| 04-04            | Moer                 | M8             | 1      | *                        |
| 04-05            | Ring                 | 8h11 x 16 x 2  | 3      | *                        |
| 04-06            | Kraaglager           | BrK 08/12 L=12 | 1      | SPABUN-004-06            |
| 04-07            | Verzonken Inbus      | M8 x 50        | 1      | SPABUN-004-07            |
| 04-08            | Lineair motor        | Cx.OS 50       | 1      | SPABUN-004-08            |
| 04-09            | Zelfborgende moer    | M12 x 1,5      | 1      | *                        |
| 04-10            | Inbus bout           | M5 x 10        | 2      | *                        |
| 04-11            | Ring                 | for M5         | 2      | *                        |
| 04-12            | Kraaglager           | BrK 12/17 L=12 | 2      | SPABUN-004-12            |
|                  |                      |                |        |                          |
| B001             | Afstandsbus          | BUN-001 B      | 1      | SPABUN-001-B             |
| B028             | Persarm motor        | BUN-028 C      | 1      | SPABUN-028-C             |
|                  |                      |                |        |                          |
| B029             | Excenterschijf       | BUN-029 B      | 1      | SPABUN-029-B             |
| B030             | Montageblok<br>motor | BUN-030 C      | 1      | SPABUN-030-C             |
| B031             | Montageblok<br>motor | BUN-031 C      | 1      | SPABUN-031-C             |

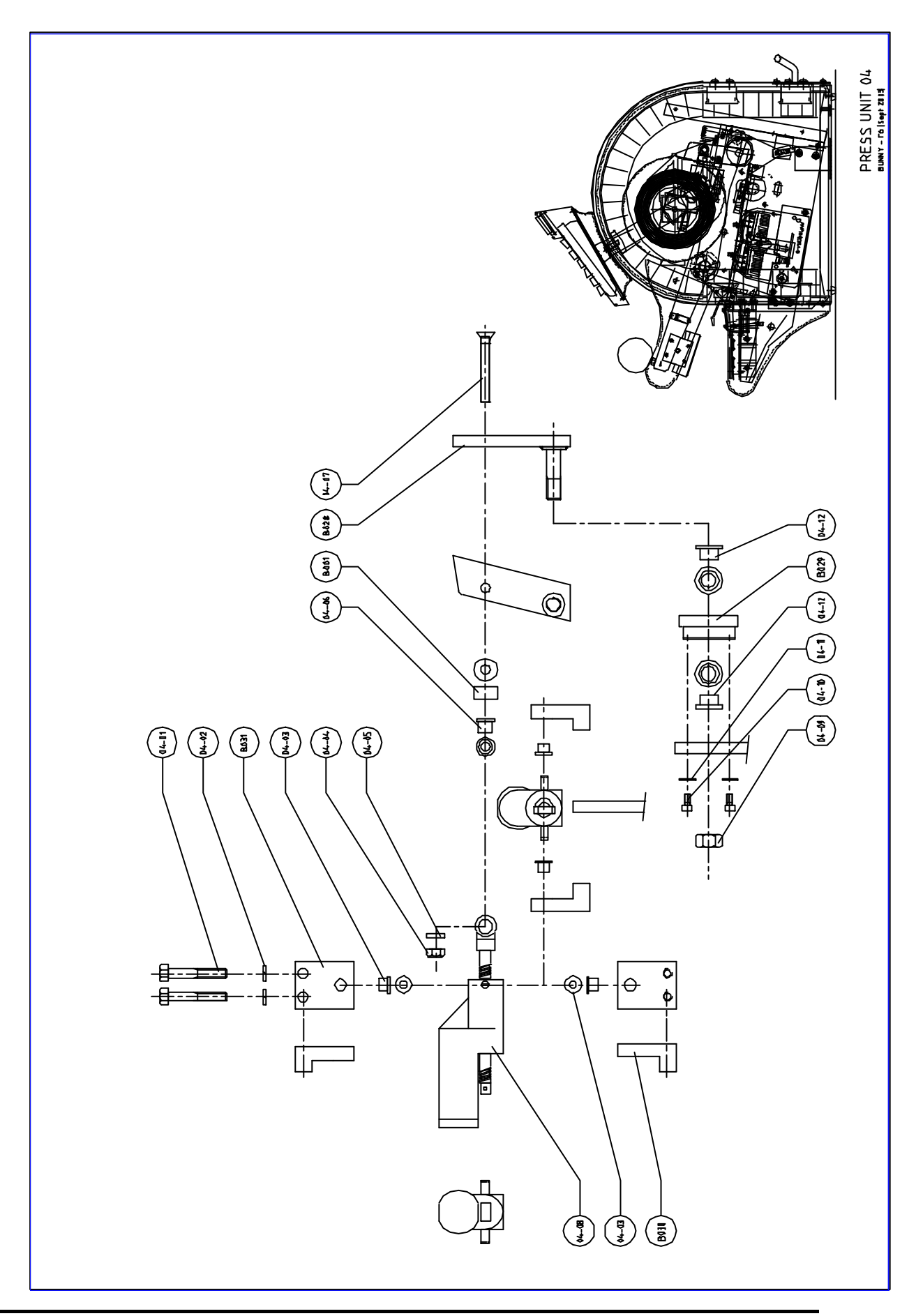

Bunny Algemeen Nederlands versie 2 - december 2003

| Tekening nr. 5 Bandgeleider Bunny T6 |                               |                         |         |                          |  |
|--------------------------------------|-------------------------------|-------------------------|---------|--------------------------|--|
| Code<br>tekening                     | Omschrijving 1                | Omschrijving 2          | Aantal  | Thermopatch artikel code |  |
| 05-01                                | Veerring                      | M5                      | 4       | *                        |  |
| 05-02                                | Inbusbout                     | M5 x 16                 | 4       | *                        |  |
| 05-03                                | Veerring                      | M4                      | 2       | *                        |  |
| 05-04                                | Stelschroef                   | M4 x 25                 | 2       | *                        |  |
| 05-05                                | Moer                          | M4                      | 2       | *                        |  |
| 05-06                                | Ring                          | M3                      | 2       | *                        |  |
| 05-07                                | Inbusbout                     | M3 x 16                 | 2       | *                        |  |
| 05-08                                | Pasbout                       | M5 x 6f9 x 10           | 1       | SPABUN-005-08            |  |
| 05-09                                | Pasbout                       | M5 x 6f9 x 16           | 1       | SPABUN-005-09            |  |
| 05-10                                | Veer tegendrukrol             | d=0,8 Dm=6,3<br>Lo=15,5 | 1       | SPABUN-005-10            |  |
| 05-11                                | Veerring                      | for M3                  | 4 (+ 8) | *                        |  |
| 05-12                                | Inbusbout                     | M3 x 8                  | 4       | *                        |  |
| 05-13                                | Face plate                    |                         | 2       | SPABUN-005-13            |  |
| 05-14                                | Stelschroef                   | M4 x 4                  | 1       | SPABUN-005-14            |  |
| 05-15                                | Inbusbout                     | M3 x 4                  | 8       | SPABUN-005-15            |  |
| 05-16                                | Ring                          | M4                      | 2       | *                        |  |
| 05-17                                | Inbusbout                     | M4 x 20                 | 2       | SPABUN-005-17            |  |
|                                      |                               |                         |         |                          |  |
| B005                                 | Aandrijfwiel band             | BUN-005 C               | 1       | SPABUN-005-C             |  |
| B012                                 | Tegendrukrol                  | BUN-012 B               | 1       | SPABUN-012-B             |  |
| B013                                 | Arm tegendrukrol              | BUN-013 B               | 1       | SPABUN-013-B             |  |
| B023                                 | Geleiding inktlint            | BUN-023 A               | 1       | SPABUN-023-A             |  |
| B100                                 | Montageblok                   | BUN-100 A               | 1       | SPABUN-100-A             |  |
| B101                                 | Montageblok fotocel           | BUN-101 C               | 1       | SPABUN-101-C             |  |
| B102                                 | Montageblok                   | BUN-102 B               | 1       | SPABUN-102-B             |  |
| B103                                 | Klemstrip                     | BUN-103 B               | 4       | SPABUN-103-B             |  |
| B106                                 | Achterplaat bandgeleiding ¼"  | BUN-106 B               | 1       | SPABUN-106-B             |  |
| B107                                 | Voorplaat<br>bandgeleiding ¼" | BUN-107 C               | 1       | SPABUN-107-C             |  |

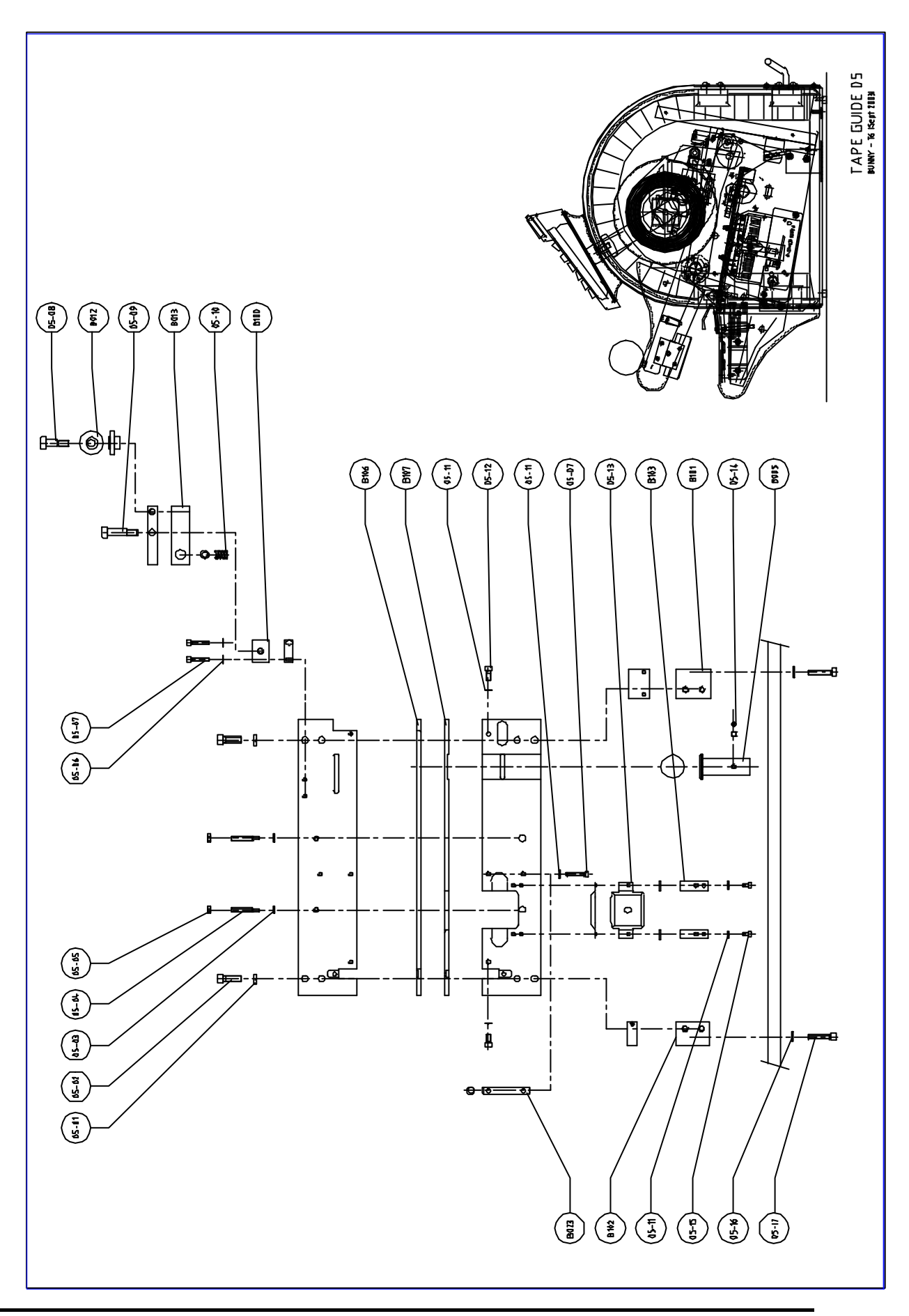

Bunny Algemeen Nederlands versie 2 - december 2003

| Code<br>tekening | Omschrijving 1      | Omschrijving 2        | Aantal     | Thermopatch<br>artikelcode |
|------------------|---------------------|-----------------------|------------|----------------------------|
| 06-01            | Voeding             |                       | 1          | SPABUN-006-01              |
| 06-02            | Verzonken schroef   | M5 x 40               | 1          | *                          |
| 06-03            | Inbus bout          | M5 x 16               | 4          | *                          |
| 06-04            | Ring                | M5                    | 4          | *                          |
| 06-05            | Veerring            | M3                    | 2          | *                          |
| 06-06            | Inbusbout           | M3 x 10               | 2          | *                          |
| 06-07            | Zelfborgende moer   | M5                    | 1          | *                          |
| 06-08            | Schijf trafo        |                       | 1          | SPABUN-006-08              |
| 06-09            | Trafo               |                       | 1          | SPABUN-006-09              |
| 06-10            | Inbusbout           | M5 x 12               | 2          | *                          |
| 06-11            | Motor bandtransport | HY 200 2220 0100 AX08 | 1          | SPABUN-006-11              |
| 06-12            | Display             |                       | 1          | SPABUN-006-12              |
| 06-13            | Verzonken schroef   | M3 x 12               | 2 + 2      | *                          |
| 06-14            | Moer                | M3                    | 2          | *                          |
| 06-15            | Inbusbout           | M3 x 16               | 5 + 4 + 2  | *                          |
| 06-16            | Zelfborgende moer   | M3                    | 10 + 4 + 2 | *                          |
| 06-17            | Micro switch        | V-162-1C5             | 3          | SPABUN-006-17              |
| 06-18            | Zelfborgende moer   | M3                    | 6          | *                          |
| 06-19            | Afstandbus          |                       | 4          | SPABUN-006-19              |
| 06-20            | Inbusbout           | M3 x 20               | 1          | *                          |
| 06-23            | Fotosensor          | EE-SY672              | 1          | SPABUN-006-23              |
| 06-24            | Fotosensor          | HOA7730-M22           | 1          | SPABUN-006-24              |
| 06-25            | Inbus bout          | M2,5 x 12             | 2          | SPABUN-006-25              |
| 06-26            | Motor inktlint      |                       | 1          | SPABUN-006-26              |
| 06-27            | Relais              |                       | 1          | SPABUN-006-27              |
| 06-28            | Veerring            | M4                    | 2          | *                          |
| 06-29            | Inbusbout           | M4 x 12               | 2          | *                          |
| 06-30            | Afstandbus          | 301 5450 400 50       | 2          | SPABUN-006-30              |
| 06-31            | Hoofdschakelaar     |                       | 1          | SPABUN-006-31              |
| 06-32            | Inbusbout           | M5 x 10               | 2          | *                          |
| 06-33            | Printplaat          |                       | 1          | SPABUN-006-33              |
| 06-34            | Printkabel          |                       | 4          | SPABUN-006-34              |
|                  |                     |                       |            |                            |
|                  | Steun schakelaar    |                       |            |                            |
| B053             | motor               | BUN-053 E             | 1          | SPABUN-053-E               |
| DODA             | Strip,              |                       |            |                            |
| B054             | motorschakelaar     | BUN-054 C             | 1          | SPABUN-054-C               |
| B055             | Steun schakelaar    | RUN-055 R             | 1          |                            |
| D000             | Montagonloot        |                       | 1          |                            |
| D000             | Stoup fotoool       |                       | 1          |                            |
| D2U1             | Steuri, iotocei     | DUN-207 A             |            | SPADUN-201-A               |

Г

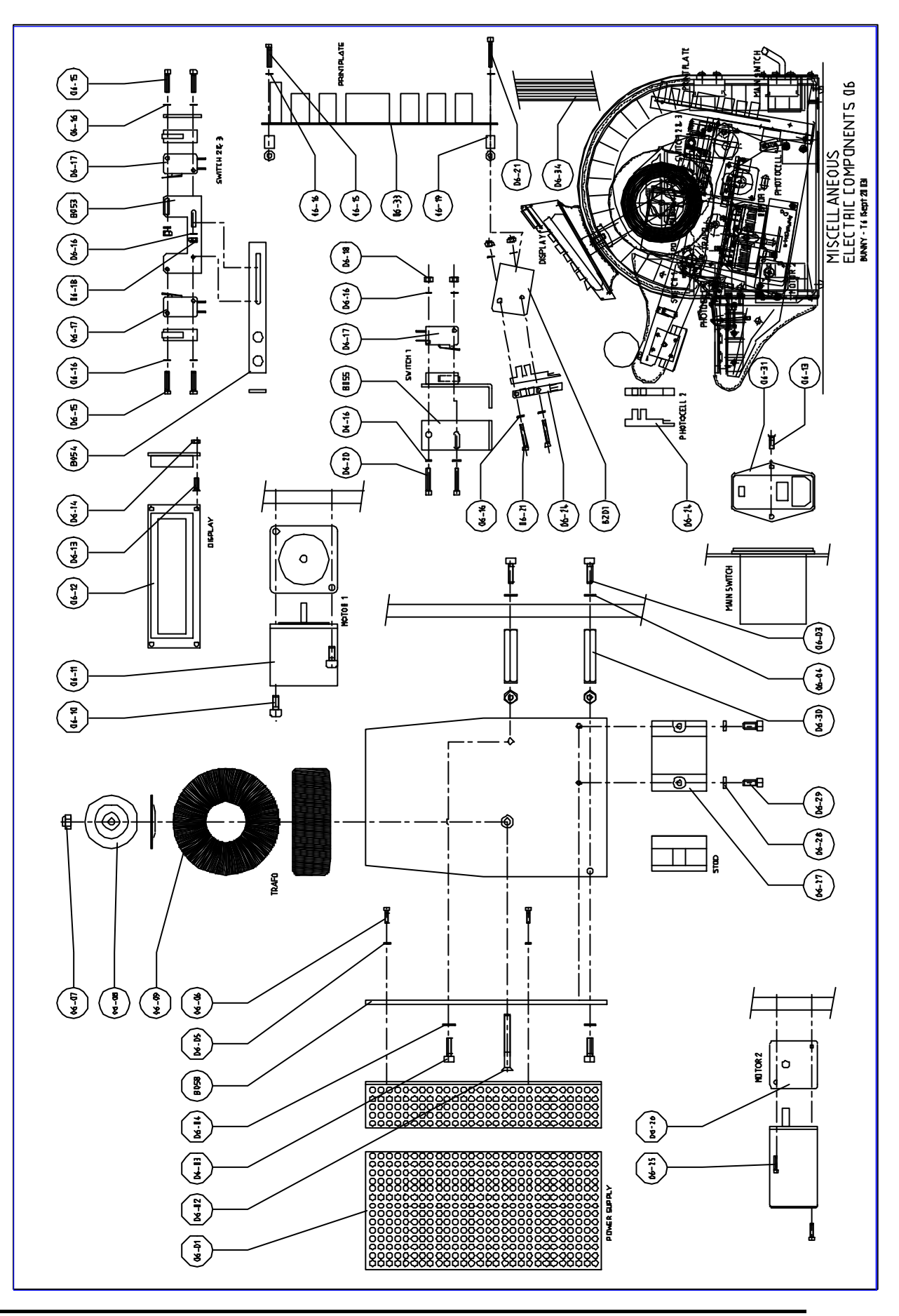

Bunny Algemeen Nederlands versie 2 - december 2003

| Tekening nr. 7 Hoofdonderdelen en behuizing Bunny T6 |                          |                |        |               |
|------------------------------------------------------|--------------------------|----------------|--------|---------------|
| Code                                                 | Omschrijving 1           | Omschrijving 2 | Aantal | Thermopatch   |
| tekening                                             |                          |                |        | artikelcode   |
| 07-01                                                | Inbusbout                | M5 x 10        | 2      | *             |
| 07-02                                                | Ring                     | M5             | 2      | *             |
| 07-03                                                | Inbusbout                | M6 x 10        | 2      | *             |
| 07-04                                                | Ring                     | M6             | 4      | *             |
| 07-05                                                | Inbusbout                | M6 x 16        | 4      | *             |
| 07-06                                                | Voet                     |                | 1      | SPABUN-007-06 |
| 07-07                                                | Inbusbout                | M4 x 10        | 4      | SPABUN-007-07 |
| 07-08                                                | Sterknop                 | 06160-408      | 1      | SPABUN-001-05 |
| 07-09                                                | Ring                     | 8,4 x 23 x 4   | 1      | SPABUN-007-09 |
| 07-10                                                | Parker                   |                | 4      | SPABUN-007-10 |
| 07-11                                                | Toetsenbord              |                | 1      | SPABUN-007-11 |
| 07-12                                                | Schroef                  | M5 x 6f9 x 10  | 1      | SPABUN-007-12 |
| 07-13                                                | Zelfborgende moer        | M6             | 1      | SPABUN-007-13 |
| 07-14                                                | Gasveer                  | 2133 LI        | 1      | SPABUN-007-14 |
|                                                      |                          |                |        |               |
| B056                                                 | Montageplaat<br>keyboard | BUN-056 B      | 1      | SPABUN-056-B  |
| B060                                                 | Montageplaat             | BUN-060 G      | 1      | SPABUN-060-G  |
| B062                                                 | Bodemplaat               | BUN-062 F      | 1      | SPABUN-062-F  |
|                                                      | Montageplaat             |                |        |               |
| B063                                                 | electronica              | BUN-063 E      | 1      | SPABUN-063-E  |
| B067                                                 | Kast keyboard            | BUN-067 C      | 1      | SPABUN-067-C  |
| B070                                                 | Tussenstuk<br>keyboard   | BUN-070 B      | 1      | SPABUN-070-B  |
| B205                                                 | Bout gasveer             | BUN-205 A      | 1      | SPABUN-205-A  |

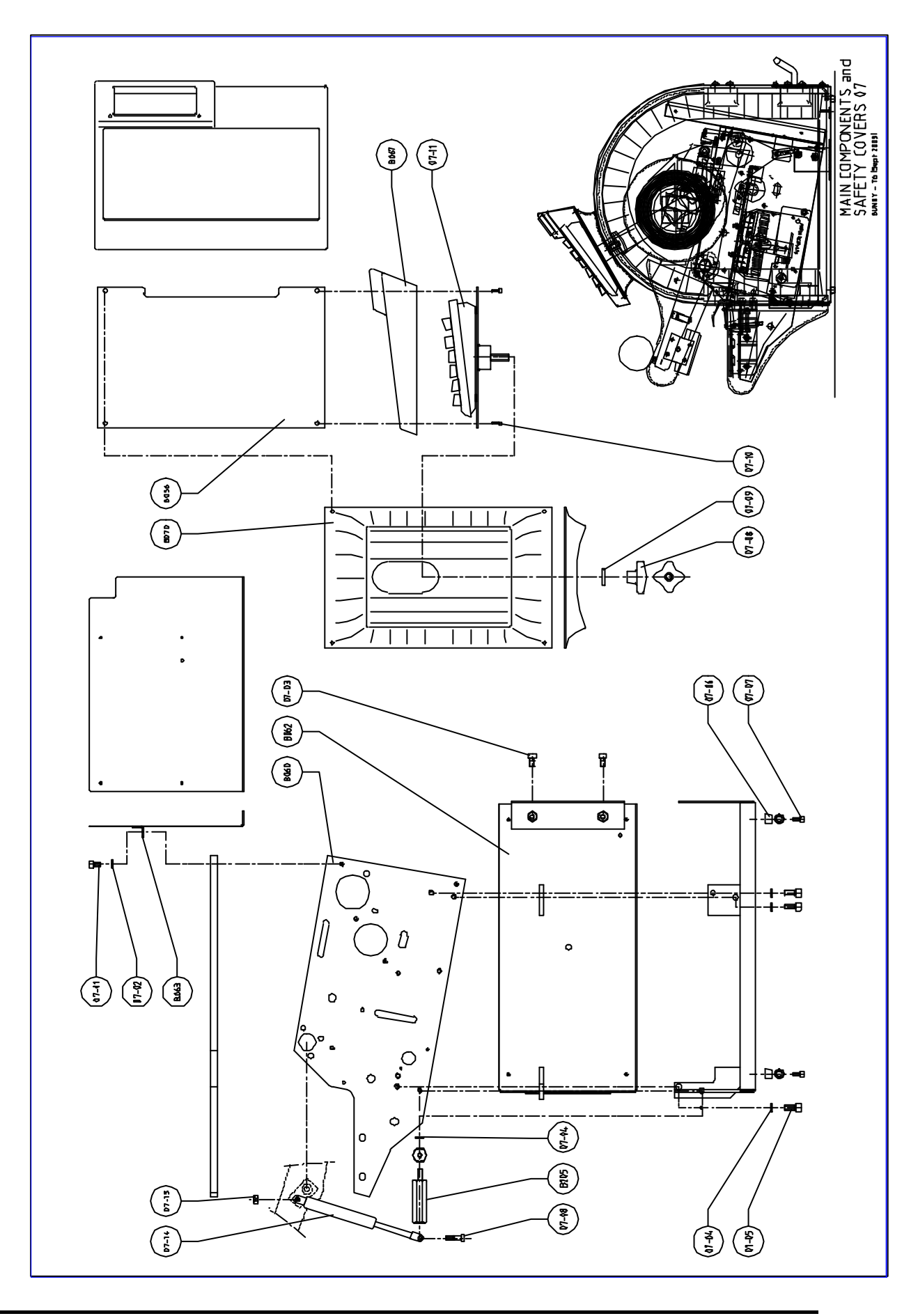

Bunny Algemeen Nederlands versie 2 - december 2003

| Tekening nr. 8 Behuizing T6 |                   |                 |           |                            |  |
|-----------------------------|-------------------|-----------------|-----------|----------------------------|--|
| Code<br>tekening            | Omschrijving 1    | Omschrijving 2  | Aantal    | Thermopatch<br>artikelcode |  |
| 08-01                       | Inbusbout         | M3 x 8          | 2         | SPABUN-008-01              |  |
| 08-02                       | Ring              | M3              | 2         | *                          |  |
| 08-03                       | Inbusbout         | M4 x 8          | 2 + 8     | *                          |  |
| 08-04                       | Ring              | M6              | 1         | *                          |  |
| 08-05                       | Zeskantbout       | M6 x 12         | 1         | *                          |  |
| 08-06                       | Slot linkerdeur   | 26S8-16D        | 1         | SPABUN-008-06              |  |
| 08-07                       | Veerring          | V2600-LW-7      | 2         | SPABUN-008-07              |  |
| 08-08                       | Slot rechter deur | 26S34-16        | 1         | SPABUN-008-08              |  |
| 08-09                       | Zelfborgende moer | M5              | 16        | *                          |  |
| 08-10                       | Ring              | M5              | 32        | *                          |  |
| 08-11                       | Inbusbout         | M5 x 16         | 16        | SPABUN-008-11              |  |
| 08-12                       | C-scharnier       | 1056-U5         | 4         | SPABUN-008-12              |  |
| 08-13                       | Schroef           | KB25 x 12       | 8         | *                          |  |
| 08-14                       | Slot              | V26R6-1AF       | 2         | SPABUN-008-14              |  |
| 08-15                       | Ring              | M4              | 8 + 4     | *                          |  |
| 08-16                       | Inbusbout         | M4 x 10         | 4         | *                          |  |
| 08-17                       | Bolkop schroef    | M5 x 12         | 2         | *                          |  |
| 08-18                       | Handgreep         | AE10,120,01     | 1         | SPABUN-008-18              |  |
| 08-19                       | Afstandsbus       | 005 5050 000 02 | 1         | *                          |  |
|                             |                   |                 |           |                            |  |
| B064                        | Middenbehuizing   | BUN-064 E       | 1         | SPABUN-064                 |  |
| B065                        | Deur links        | BUN-065 B       | 1x front  | SPABUN-065                 |  |
|                             | Deur rechts       | BUN-065 B       | 1x achter | SPABUN-065                 |  |
| B066                        | Neus onder        | BUN-066 B       | 1         | SPABUN-066                 |  |
| B068                        | Tapedoos          | BUN-068 B       | 1         | SPABUN-068-B               |  |
| B069                        | Neus boven        | BUN-069 D       | 1         | SPABUN-069-D               |  |
| B071                        | Steun voor neus   | BUN-071 B       | 1         | SPABUN-071                 |  |
| B099                        | Slot blok         | BUN-099 A       | 2         | SPABUN-099                 |  |

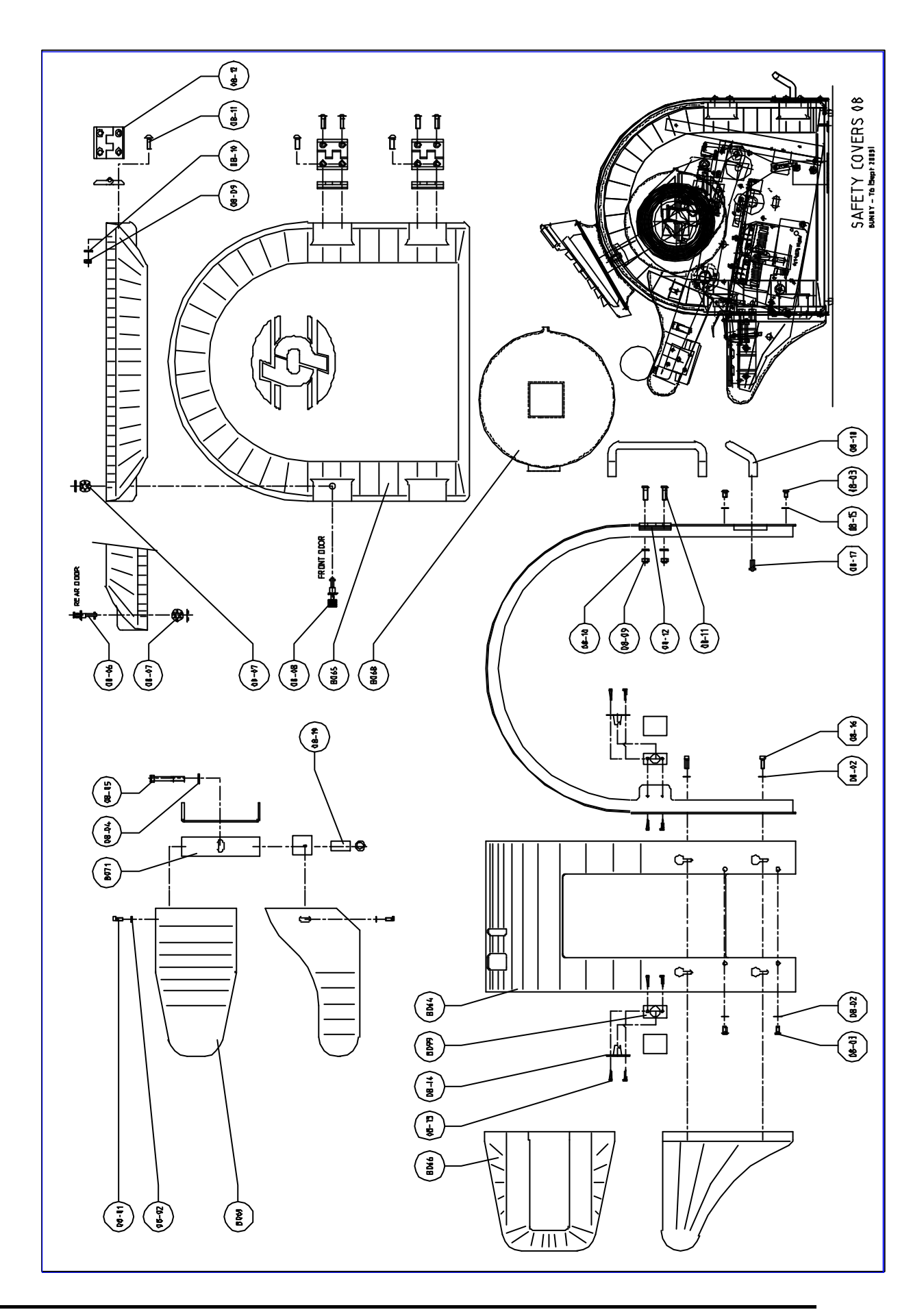

Bunny Algemeen Nederlands versie 2 - december 2003

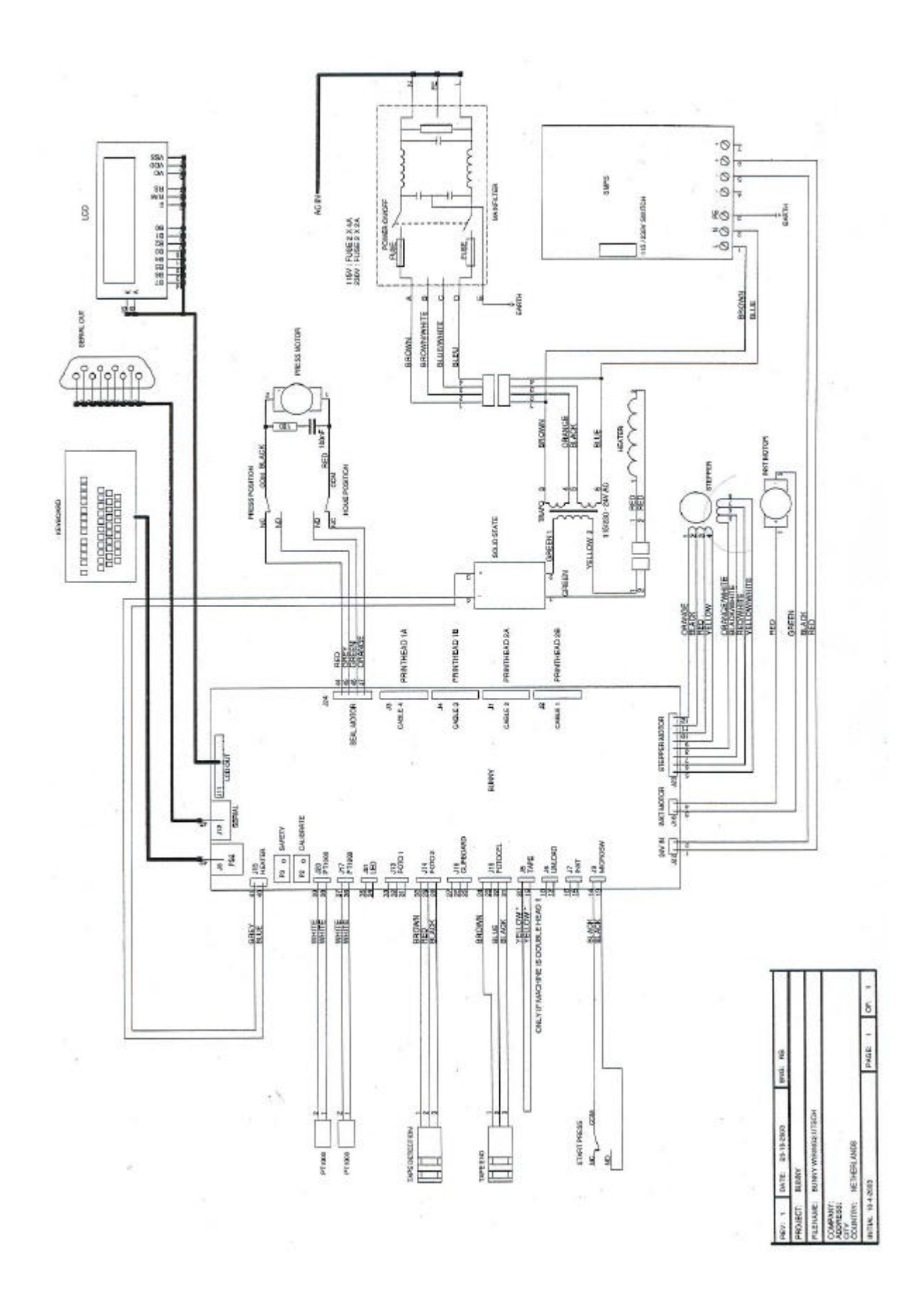